# **OSE-801 IP Speed Dome Camera Quick Installation Guide**

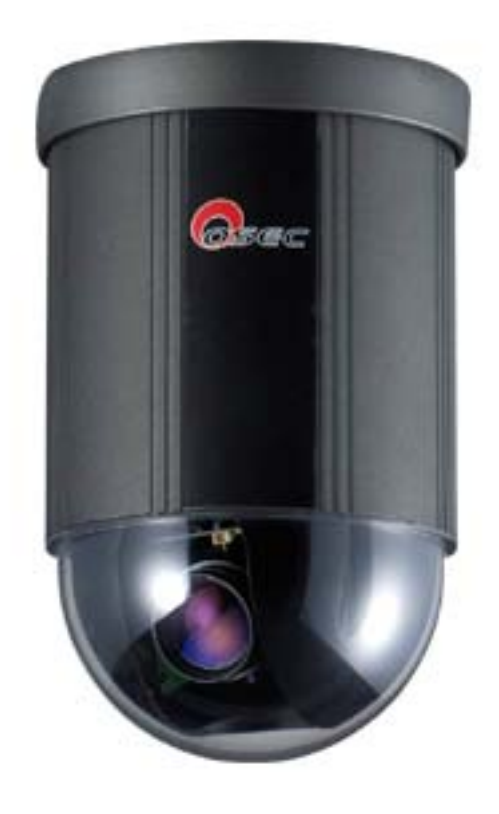

Product: OSE-801 IP Speed Dome Camera Document: Quick Installation Guide Published: March 28, 2007 Version: 1.10 Web: http://www.oosec.com Service Email: marketing@oosec.com

Copyright © 2006 TWSAFE Corp., All rights reserved.

## **Table of Contents**

| Preface                                  | 3 |
|------------------------------------------|---|
| Product                                  | 3 |
| Product Features Overview                | 3 |
| What is Quick Installation Guide (QIG)   | 1 |
| Product & Accessories                    | 1 |
| Hardware Wires & Indicator               | 5 |
| Additional Accessories for System        | 5 |
| Mount The Camera                         | 7 |
| Start Installation                       | l |
| Install Software12                       | 2 |
| Start CD Software Installation12         | 2 |
| IP Address Setup1'                       | 7 |
| Network Security Setup19                 | ) |
| IE Login22                               | 2 |
| Login Authentication22                   | 2 |
| IE24                                     | 1 |
| IE Main Page24                           | 1 |
| [Setup]                                  | 3 |
| 【Network】                                | ) |
| [User]                                   | l |
| <b>[</b> Event <b>]</b>                  | 1 |
| <b>[</b> Event <b>]</b>                  | 5 |
| 【Email】                                  | 5 |
| [Log]                                    | 5 |
| IP Installer                             | 7 |
| Appendix A DDNS Service4                 | l |
| Appendix B Intellectual Property Right49 | ) |
| Appendix C Limited Warranty50            | ) |
| Appendix D PAL/NTSC Country/Region List  | L |

### Preface

Congratulations for the purchasing of the world's most compact IP speed dome camera. This IP speed dome camera is designed and manufactured not just to meet the requirements for modern remote digital surveillance, but also increase the systems' overall performance.

This camera line incorporates high resolution color CCD with ICR function. The CCD can be set up for automatic switching to black-white mode for night-vision ready when illumination is low. The pan-tilt mechanism provides controllable panning (360°) and tilting (90°) functions, giving users the capability to manipulate the camera for precise locating on target. The built-in micro-controller allows users to program up to 32 presets for quick and accurate capture to specific view positions. Moving speed, ranging from 0.25 to 300 degrees per second and is selectable to controller, is variable in optional levels. Dwell time of each view position is also selectable in seconds. Also, this camera is equipped with 2-way audio which offers user not only can monitor the videos but also audio receiving and broadcasting capability.

System function includes I/O for alarm function for intrusion management. This device is driven by DC12V power. It can be controlled on web IE, PC, or multi-camera management software we attach to you in the package.

This camera is designed to be water-resistant for iutdoor use, under the condition of normal temperature range from  $0^{\circ}$  to  $50^{\circ}$  C. A companion outdoor housing is also available for severe weather condition (extreme low or high temperature environment).

### Product

#### **Product Features Overview**

- Compact Size of 4-1/2" (114 mm) diameter
- High resolution color CCD 480 TV lines
- 23 times optical zoom
- Continuous panning for 360°; Tilt for 180°
- Fast rotation speed up to  $300^{\circ}$  per second
- BNC connector for video output
- Programmable for view position, speed and dwell
- View position preset up to 32 points
- Auto-pan and preset locations cruise

- 2 alarm inputs and 1 alarm output
- 12V DC
- Water resistant design
- Be able for embedded, surface, wall and ceiling mount
- External housing for severe outdoor environment (Option)
- MPEG4 web server module
- Two-way audio communication

#### What is Quick Installation Guide (QIG)

The purpose of this QIG is to guide you how to setup this system in order to view remote video images of video server on IE. As for details of setup functions on IE and management software, user's manual has more details to discuss.

#### **Product & Accessories**

Please check packing contents thoroughly while opening this pack. Please contact your reseller while item is missing.

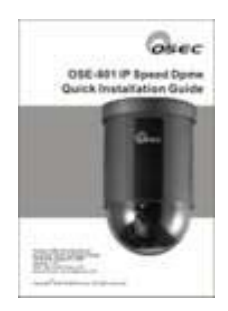

Quick Installation Guide OSE-801

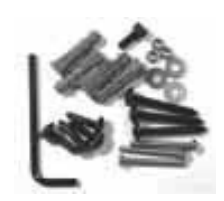

Accessories

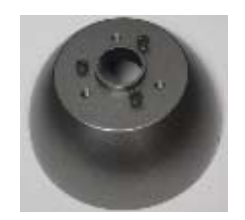

Metal bowl holder

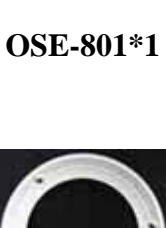

Plastic Ring\*1

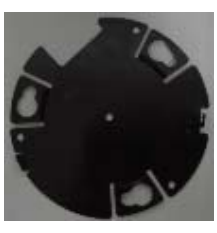

Mounting base

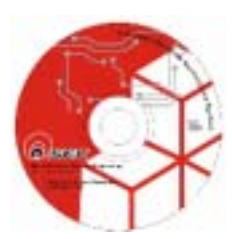

Software CD ROM\*1

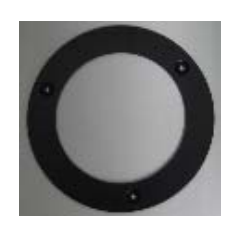

Metal Ring\*1

#### Hardware Wires & Indicator

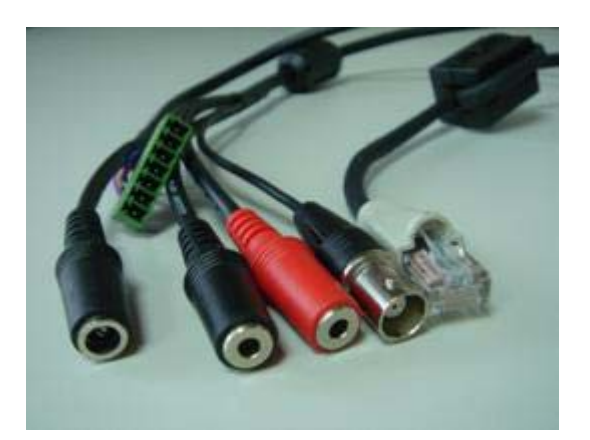

- 1. Audio: Black: Microphone input ; Red: Speaker
- 2. Video Output: BNC bypass analog video to connect TV or monitor.
- 3. RJ-45: 10/100 Mbps auto detection to connect networking device such as switch/hub, IP sharing, or router.
- 4. Power indicator: Plug-in power will auto light on
- 5. Reset Button: Use L-type wrench and press this button for 5 seconds to restore manufacture's default values.
- 6. Power: plug-in standard DC-12V
- 7. I/O: Product offers 2 digital inputs and one digital output to integrate other security devices.

| • | · | · | · | · | · | Ī |
|---|---|---|---|---|---|---|
| 7 | 6 | 5 | 4 | 3 | 9 | 1 |

|          |      | 1.62 (25) 3   |                         |
|----------|------|---------------|-------------------------|
| Port.    |      | Function      | Remark                  |
| 1 Black  | DI1+ | DI-1 positive | Max.50mA, 12VDC         |
| 2 Brown  | DI1- | DI-1 negative |                         |
| 3 Red    | DI2+ | DI-2 positive | Max. 50mA, 12VDC        |
| 4 Orange | DI2- | DI-2 negative |                         |
| 5 Purple | DO   | DO positive   | Max 3A , 125VAC / 30VDC |
| 6 Grey   | DO   | DO negative   |                         |
| 7 Blue   | COM  | TX/RX         | Non-inverting           |

## System Reference Structure

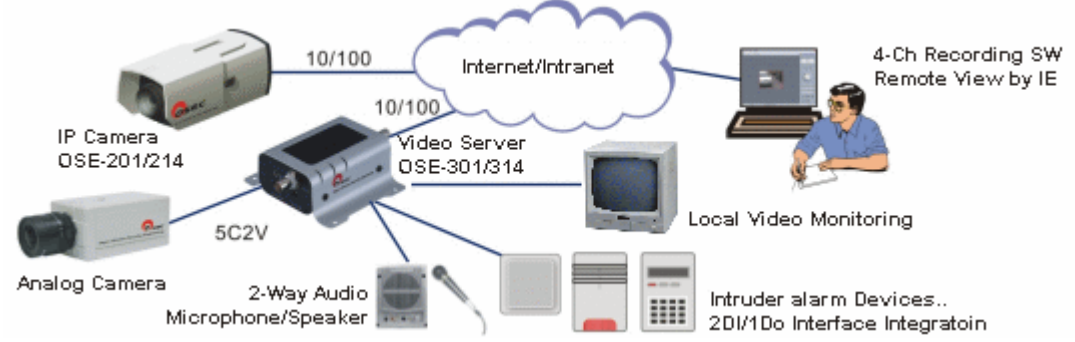

### Additional Accessories for System

| • | Alarm/Access control: DI/DO to connect         |                                                |
|---|------------------------------------------------|------------------------------------------------|
|   | urgent button, sensor, buzzer, system for      | •                                              |
|   | security integration.                          |                                                |
|   |                                                | Alarm (option)                                 |
| • | UTP cables: Prepare a parallel UTP cable with  |                                                |
|   | RJ45 connectors to connect network             | Silli)                                         |
|   | equipment e.g. switch/hub, IP sharing, router. | RJ45 UTP cable                                 |
|   | Use a cross-over cable if directly connects to |                                                |
|   | PC.                                            |                                                |
| • | Recording Software Requirement: CPU Intel      |                                                |
|   | P4 3.0, 1G memory, 128 MB VGA, OS:             |                                                |
|   | Microsoft XP SP1                               | Recording software<br>Remote Viw by IE Browser |
| • | IE View: Pentium Celeron 1.7G                  | Personal computer                              |
| • | Audio: Microphone and speaker                  |                                                |
|   |                                                | Microphone/speaker                             |
|   |                                                | (option)                                       |
| • | Bandwidth: XDSL broadband for Internet         |                                                |
|   | connection                                     |                                                |

## **Mount The Camera**

#### **Mounting Accessory**

|   | Description          | Photo | Use                                                                                                    |
|---|----------------------|-------|----------------------------------------------------------------------------------------------------|
| 1 | Plastic ring         | O     | To hold the camera embedded on ceiling<br>Must be used with the metal ring together to hold the speed dome camera                                           |
| 2 | Metal ring           | O     | <b>To hold the camera embedded on ceiling</b><br>Must be used with the plastic decoration ring together to hold the speed dome camera.                      |
| 3 | Mounting base        |       | <ul> <li><b>a</b> To hold the camera on ceiling surface</li> <li>b Used together with item # 4 (bowl type holder) for ceiling hold or wall mount</li> </ul> |
| 4 | Metal bowl<br>holder |       | To work with item 3 for creating ceiling or wall mount                                                                                                    |
| 5 | Screw pack           |       | Screws for the build of camera's holding structure                                                                                                    |

Surface mount onto Ceiling

Locate the base onto the place the camera is to mount, and fix the base on the place tightly with screws through the 3 holes on the base (be sure screws are complete in the ceiling)

Get the camera and secure it to the base with the supplied metal chain.

Then fit the camera body to the base, rotate the camera body clockwise until it is completely locked into position.

Put the screw A (anti-loss) in position and screw it in

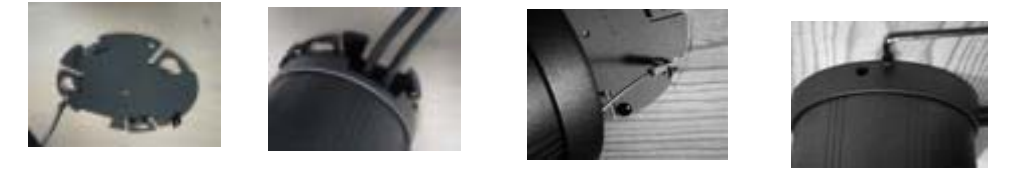

In case of dealing with a **<u>concrete</u>** wall:

- a. Mark the locations for screw through the holes on the base
- b. Make holes on the wall, then insert the supplied plastic plugs into the holes and squeeze them in until they are flush with the wall surface.
- c. Mount the base on the desired place tightly with screws

#### Embed The Camera Into Ceiling

Step 1 make holes

To insert the speed dome into the ceiling, first a hole must be properly made to let the dome be through for hanging.

The best way to decide the diameter of the hole and the spots for mounting screws is to use the supplied metal holder.

- Put the holder on the surface of the target location and mark a circle with pencil or color marker
- Also mark out the spots for screws with the screw holes on the holder
- Cut the camera hole alone with the curve
- Drill holes for screw in 6 mm (1/4") on the three marked spots;

#### **<u>Step 2</u>** Integrate the decoration ring with camera

The decoration ring is not just for nice looking, but also the piece to hold the camera in place for embedded mounting.

To integrate the ring to camera:

- 1. Take the transparent dome cover off
- 2. Locate the ring to the bottom side of the cover
- 3. Put the cover back to the camera

#### Step 3 Mount the camera through the hole

Take the below steps to make the camera cling to ceiling:

- 1. Place the auxiliary metal bracket onto the top of the ceiling
- 2. Put the camera through out the hole
- 3. Align the screw holes of the decoration ring and the auxiliary bracket
- 4. Put screws through and tighten the two brackets, with the ceiling in between

#### Wall-mounting

#### The mounting procedure

**Step 1** Get the metal bowl and mounting base, put them together with screws to make them a sub-assembly for mounting.

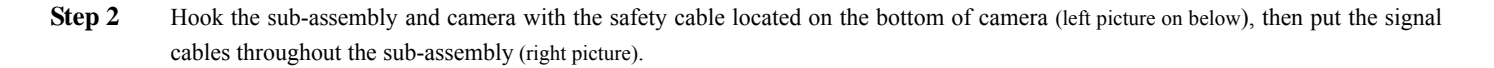

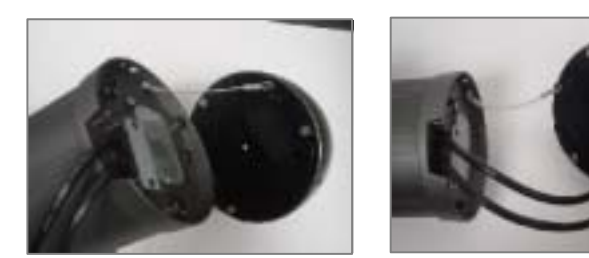

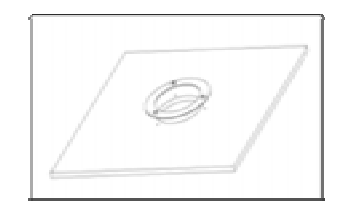

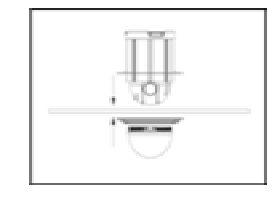

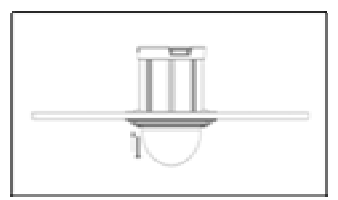

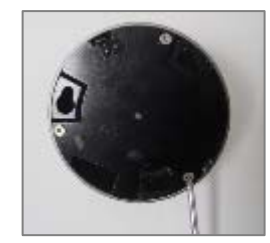

Step 3Fasten the sub-assembly and camera together at the joint of D-sub connectors.<br/>Rotate camera all the way in direction of clockwise.<br/>Fix the base to camera with the supplied screw and wrench.

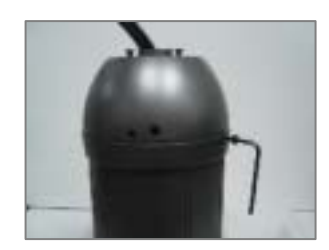

- Step 4 Get the wall-mount bracket. Remove the metal cover (sheet) from the bracket (Fig-1)
- Step 5Mount the bracket onto wall (Fig-2) but DO NOT tight the bracket to wall completely until the Step 6 and 7 are finished.Caution:Be sure the wall is strong enough to hold the entire device (i.e. housing + camera)
- Step 6 Lay all the signal cables in the trench of bracket, and have all connectors come out bracket through the cable outlet (Fig-3).

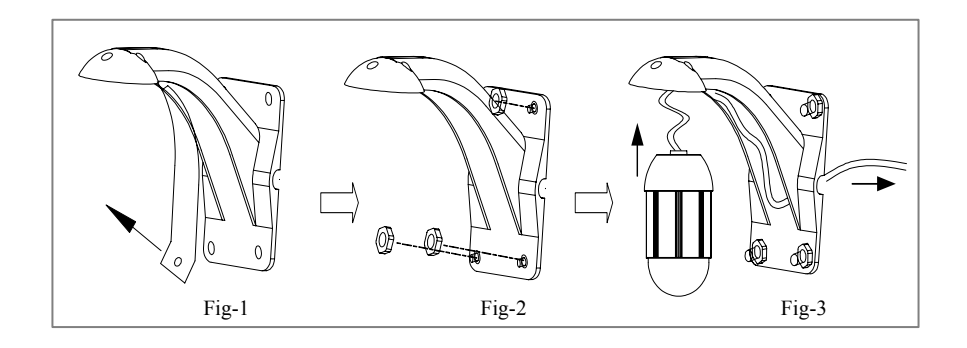

- Step 7 Fasten the camera module (assembly) to the bracket with supplied screws (Fig-4)
- **Step 8** Put the cover back to holder (Fig-5)

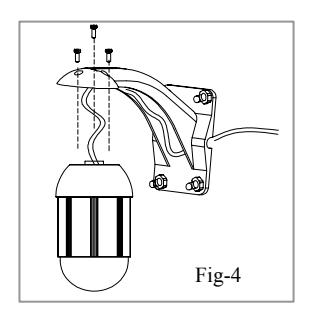

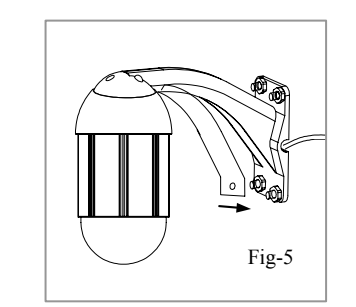

#### **Ceiling-drop**

To mount the camera from ceiling, a metal wall-mount bracket in separate package will be needed.

#### The mounting procedure

**Step 1** Get the metal bowl and mounting base, put them together with screws to make them a for mounting.

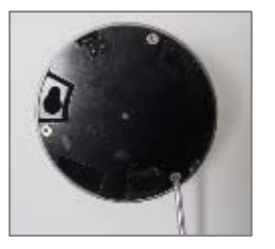

sub-assembly

**Step 2** Hook the sub-assembly and camera with the safety cable located on the bottom of camera (left picture on below), then put the signal cables throughout the sub-assembly (right picture).

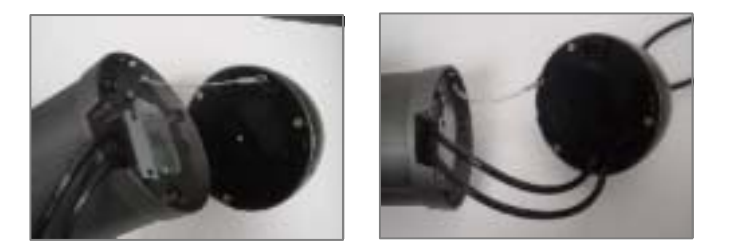

**Step 3** Fasten the sub-assembly and camera together at the joint of D-sub connectors. Rotate camera all the way in direction of clockwise. Fix the base to camera with the supplied screw and wrench.

Step 4Get the ceiling mount bracket. Put cables into the tube, starting with the 9-pin alarm I/O (take the male part off<br/>to obtain smaller size).Have all connectors come out the tube from cable outlet near the top of the bracket.

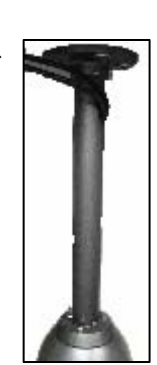

**Step 5** Fasten the camera module (sub-assembly) to the bracket with the supplied screws

Step 6

 Mount the bracket onto ceiling and tight the bracket completely.

 Caution:
 Be sure the wall is strong enough to hold the entire device (i.e. housing + camera)

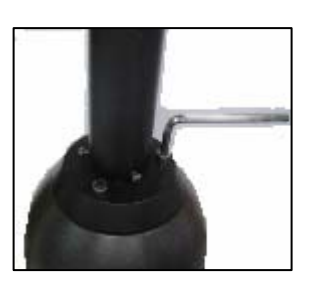

#### **Use External Housing**

To operate speed dome camera and maintain all functions in normal in severe temperature conditions, i.e. below -10°C or above 45°C, external housing is required.

Specially designed for mating each other with ease, this speed dome camera has a companion housing for such extreme outdoor environment, in options of ceiling and wall mounting configuration, as shown by the pictures on below.

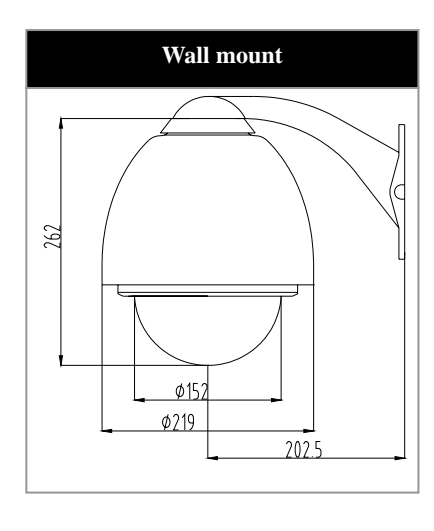

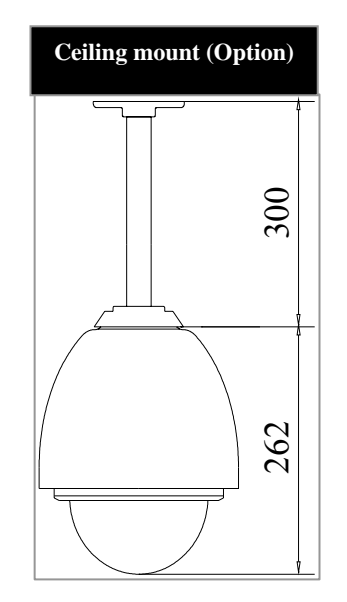

#### **Start Installation**

- Step 1: Connect Microphone/speaker.
- Step 2: Connect security devices into digital inputs/output.
- Step 3: Use 5C2V coaxial cable to connect TV/monitor.
- Step 4: Use RJ-45 UTP cable to connect network equipment.
- Step 5: Plug-in powers of all optional connected devices.
- Step 6: Plug-in power of IP speed dome camera.
- Step 7: Confirm power indicator is on.
- Step 8: Start-up PC to start application software installation.

#### **Install Software**

#### **Start CD Software Installation**

Before Installation: Insert the CD attached in the package to CD-ROM reader in your computer, system will start its auto-execution procedure.

Software Installation Sequence

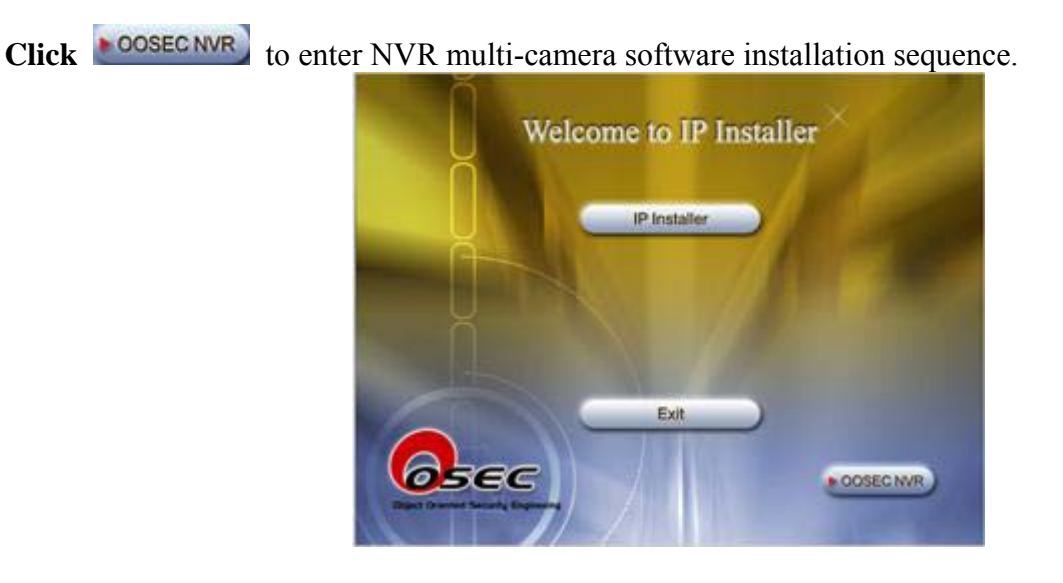

Click **English** to enter English Installation sequence.

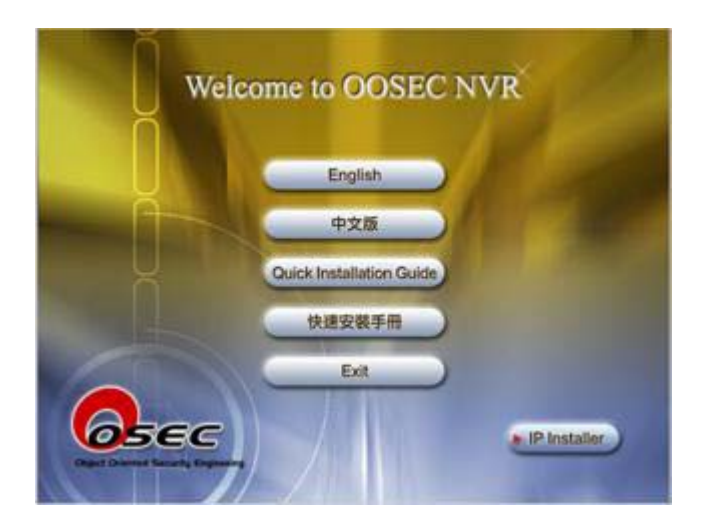

System is detecting user's PC, please wait.

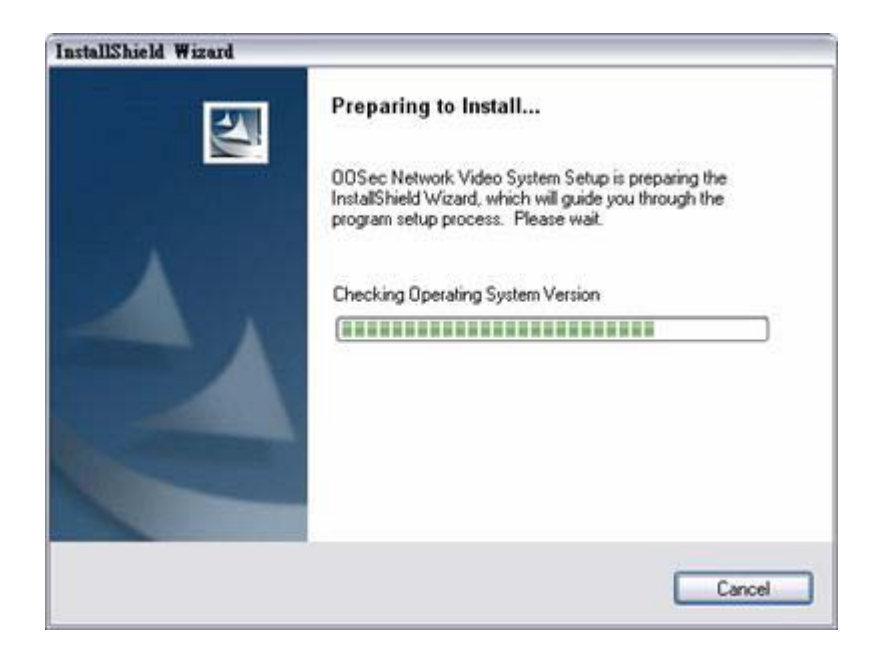

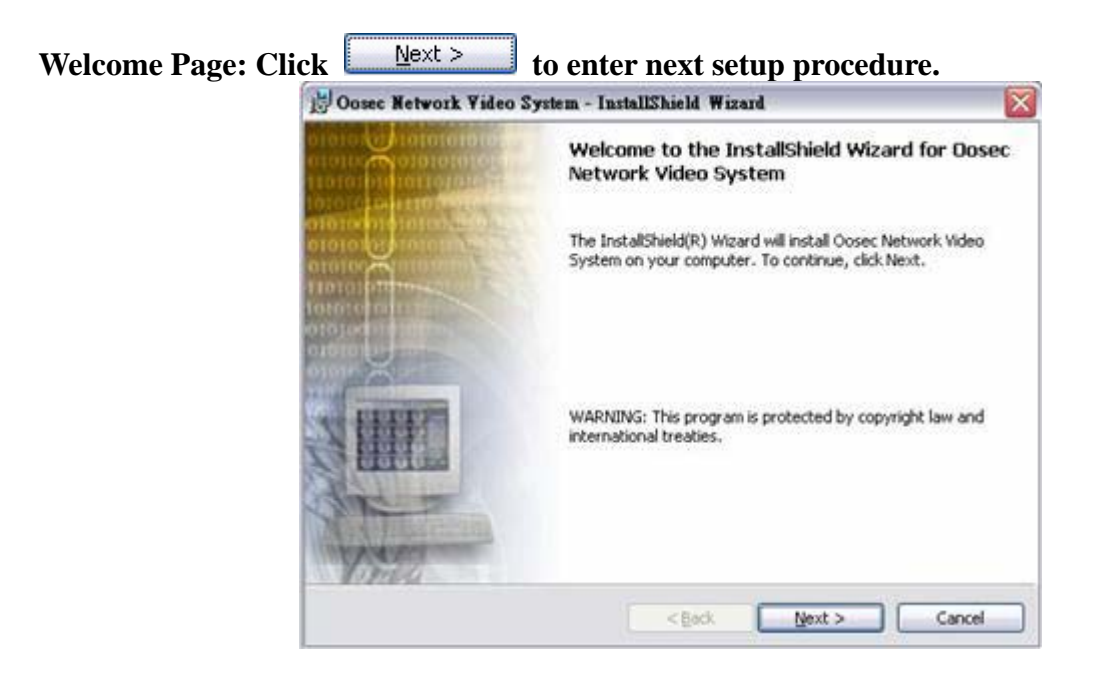

Read Me & Intellectual Property Announcement: User needs to click "I accept the terms in the license agreement" to enter next step of setup procedure or the setup sequence will not proceed. Click Next > to proceed.

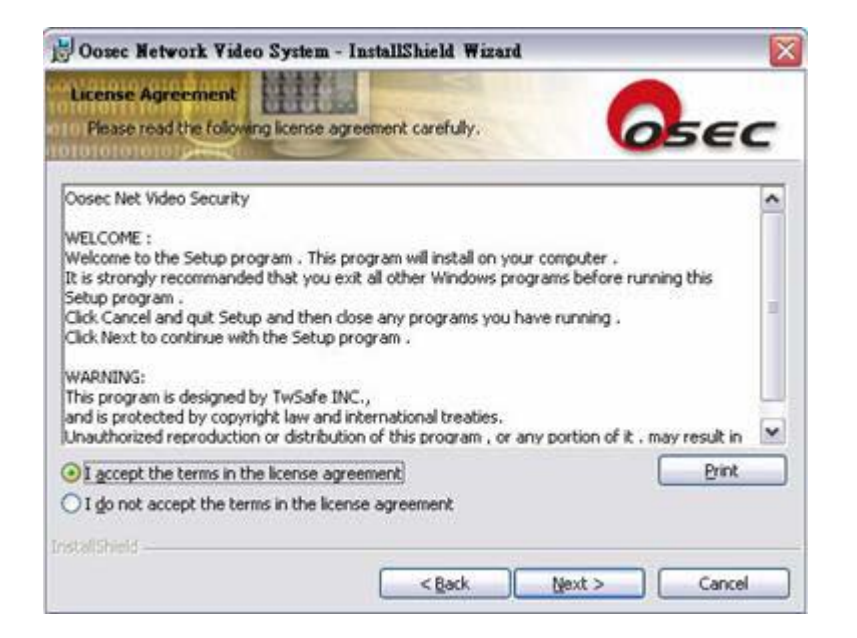

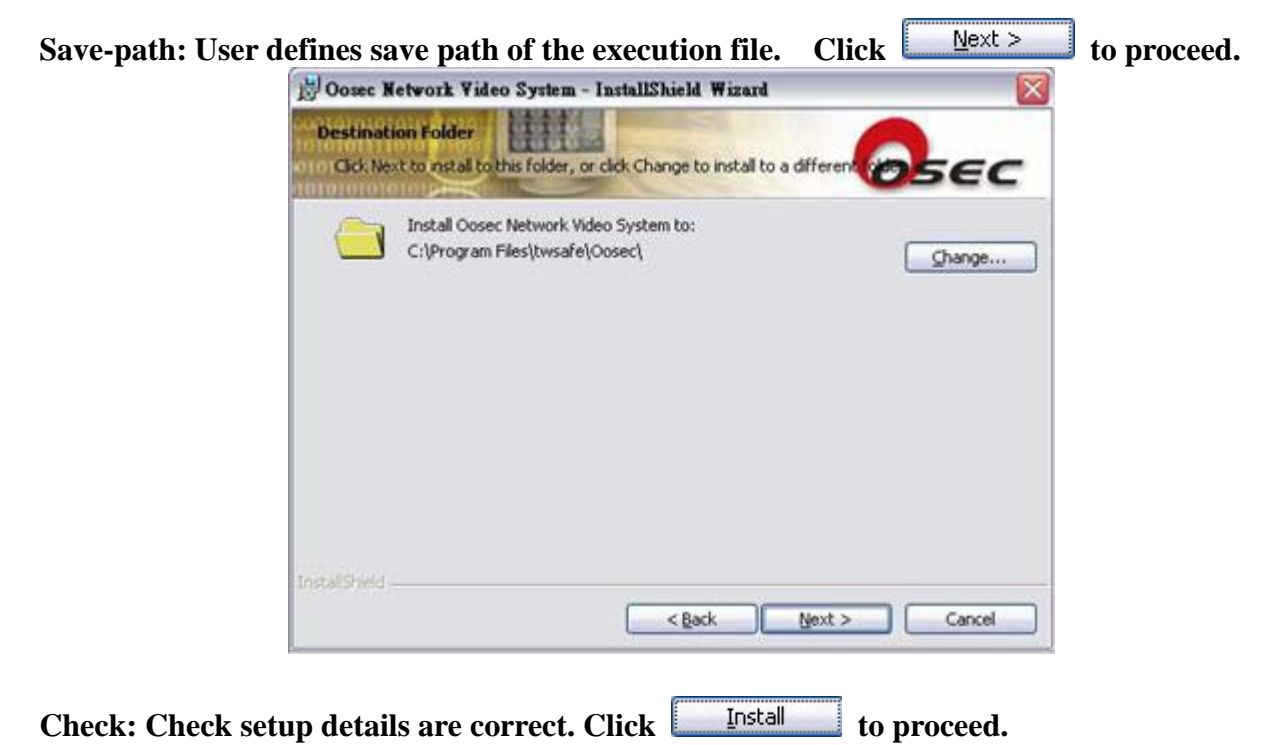

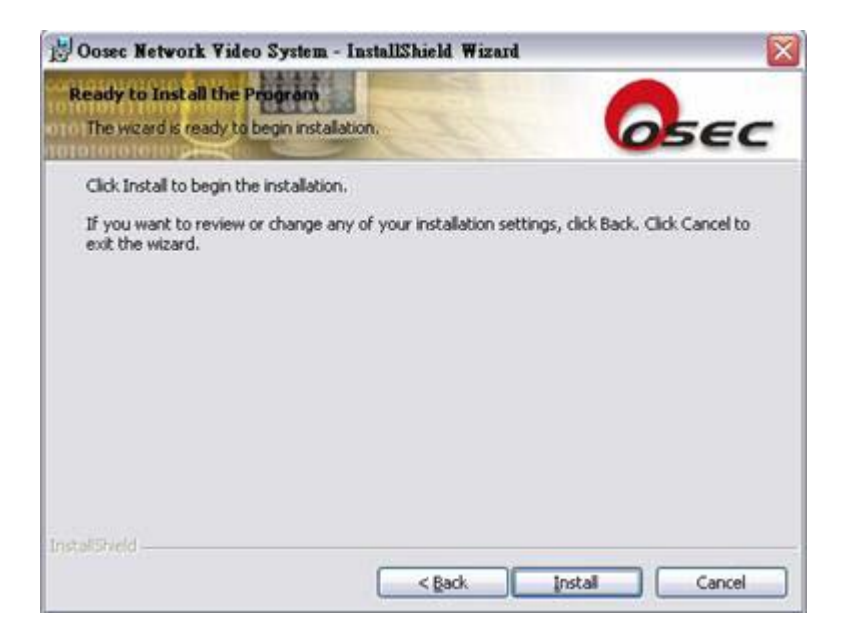

Installing: System setup is proceeding, please wait.

| P | Please wait while the InstallShield Wizard installs Oosec Network Video<br>System. This may take several minutes. |
|---|----------------------------------------------------------------------------------------------------|
|   | Status:                                                                                                    |
|   | (22222222222222222222222222222222222222                                                                           |
|   |                                                                                                    |
|   |                                                                                                    |
|   |                                                                                                    |

Installation Complete: System installation sequence is complete. Click Einish to exit.

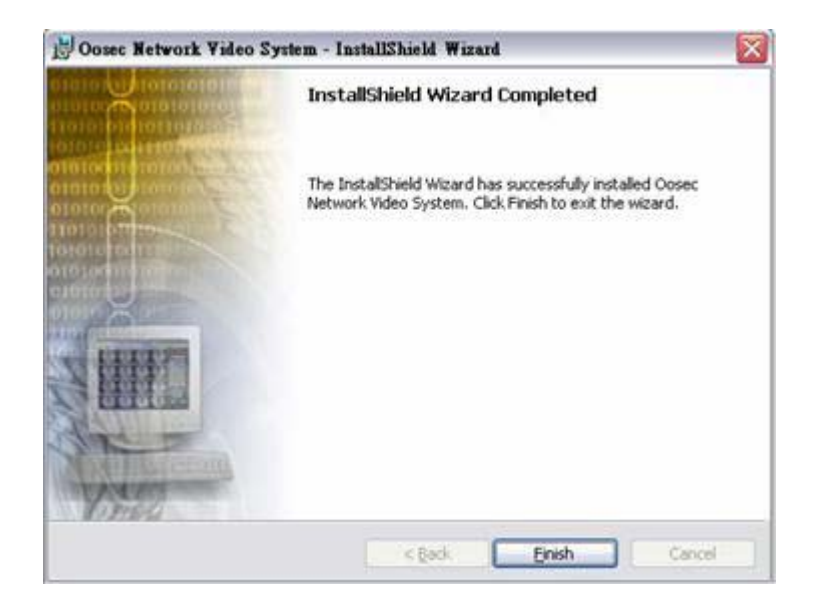

#### **IP Address Setup**

User can write IP address onto Product either by IE, IP Installer or multi-port application software.

Remark: 1. Product default IP address is "192.168.1.99" and default password is Mac address (0013dcXXXXX) shown on the package and bottom of the camera.

2. User needs to revise PC's IP at 192.168.1.XXX before setup new IP address on camera

Please follow procedures listed below to change default values on personal computer

Hardware connection

Prepare a crossover UTP cable to connect directly with PC (192.168.1.XXX) or a standard parallel UTP cable and insert it onto swich/hub or IP sharing (if LAN MASK is same with product).

#### **Network and Internet Connections**

Before IP Installer setup sequence, user needs to adjust Internet Connection.

Click "Start"  $\rightarrow$  "Control Panel"  $\rightarrow$  "Network and Internet Connections"

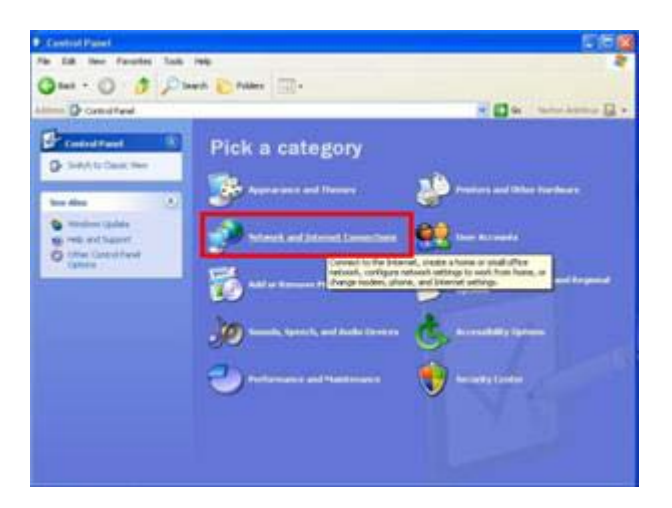

**Click "Network Connections"** 

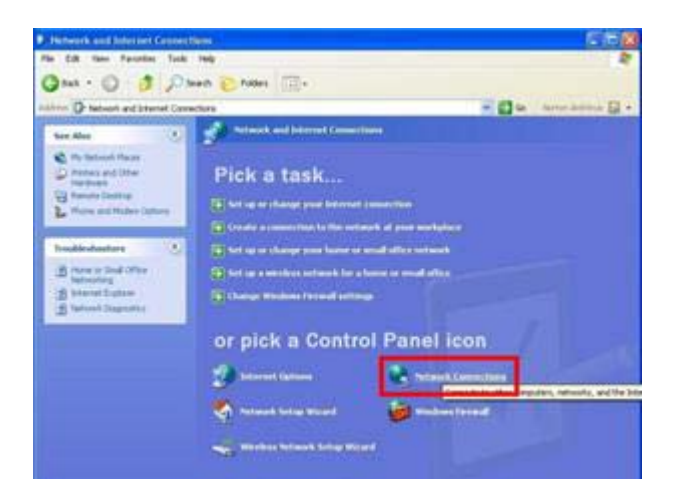

Double click your network (Local Area Connection)

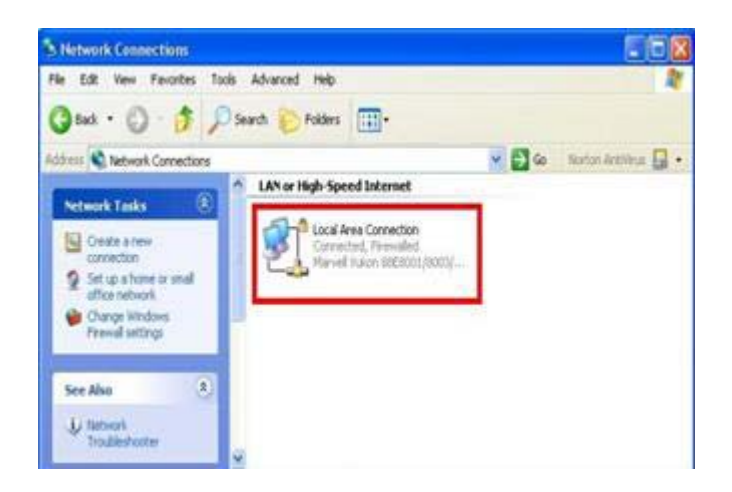

#### Click "Properties" to enter IP address setup.

| eneral Support |           |             |
|----------------|-----------|-------------|
| Connection     |           |             |
| Status:        |           | Connected   |
| Duration       |           | 00.56:37    |
| Speed          |           | 1.0 Gbps    |
| Activity       | -         | ۵           |
|                | Sent —    | - Received  |
| Bytes:         | 8,927,665 | 322,466,922 |
| Properties     | Disable   |             |
| Properties     | Disable   | 344,400,344 |

**Double click "Internet Protocol (TCP/IP)** 

| Connect using:                                  |                                              |                     |
|-------------------------------------------------|----------------------------------------------|---------------------|
| Marvell Yukon 88                                | E8001/8003/80101                             | Configure           |
| This connection uses th                         | e following items:                           |                     |
| Client for Micro                                | soft Networks                                |                     |
| R BFile and Printer                             | Sharing for Microsoft                        | Networks            |
| P BOoS Packet Sc                                | check der                                    |                     |
| 2 3 Internet Protoc                             | ol (TCP/IP)                                  |                     |
|                                                 |                                              | -                   |
| Instal.                                         | Uninstall                                    | Properties          |
| Description                                     |                                              |                     |
| Transmission Control                            | Protocol/Internet Pro                        | ocol. The default   |
| wide area network pri<br>across diverse interco | otocol that provides c<br>onnected networks. | ommunication        |
|                                                 |                                              |                     |
| Show icon in notifica                           | tion area when conne                         | octed               |
| 1 8 8 - 10 M                                    | connection has limited                       | for no connectivity |
| Notify me when this of                          |                                              |                     |

Tick "Use the following IP address" then type IP (I):192.168.1.99, and for Subnet mask is 255.255.255.0

| utomatically if your network supports<br>d to ask your network administrator for |
|----------------------------------------------------------------------------------|
| tically.                                                                         |
|                                                                                  |
| 192.168.1.10                                                                     |
| 255 . 255 . 255 . 0                                                              |
|                                                                                  |
| ntomatically                                                                     |
| addresses:                                                                       |
|                                                                                  |
|                                                                                  |
|                                                                                  |

Click "OK" icon to finish network connections setup for user's PC and video server are in the same subnet. User can setup IE security for remote view.

#### **Network Security Setup**

Security/Trusted Sites Setup

When first time to login video server via Internet Explorer, user needs to do security adjustment to view video images.

Sequence: Click "Start"→"Control Panel"→"Network and Internet Connections" →"Internet Options" →"Security" → "Internet" → "Custom level".

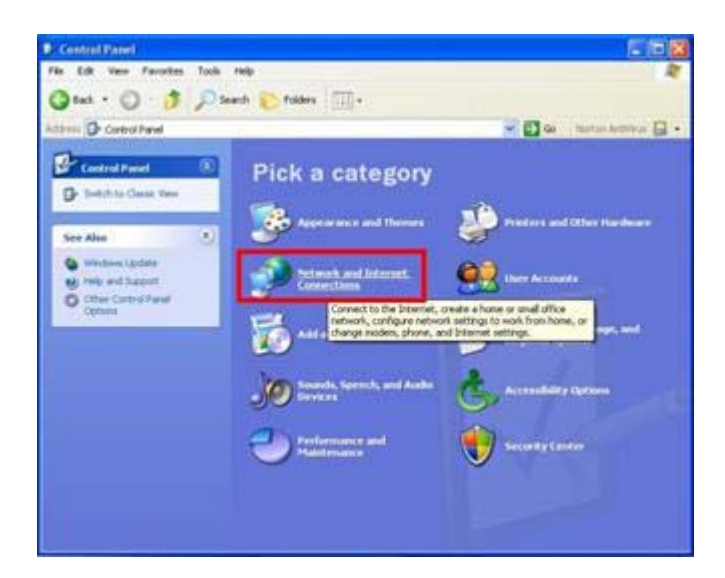

## Click "Internet Options"

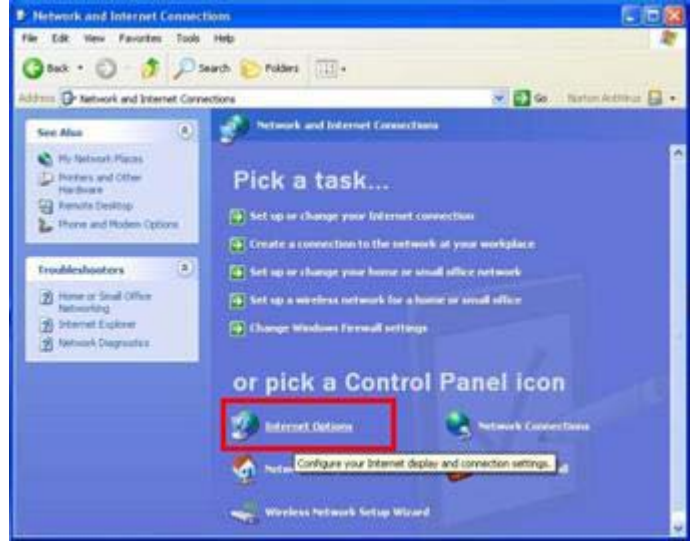

Click "Trusted Sites" and then click "Sites" to type wishful IP address for IP camera/video server to ensure IE browser will not block the IP address.

| eneral Secu         | Ry Privacy Content Connections Programs Advance                                                                                                    |
|---------------------|----------------------------------------------------------------------------------------------------|
| Palast state        |                                                                                                    |
| Select a web        | content zone to the city of security setunds                                                                                                    |
|                     |                                                                                                    |
| Internet            | Local intranet Trutted Intel Restricted                                                                                                    |
|                     | Lange Lange Lang |
| Trush               | ed sites                                                                                                    |
| tust n              | of to damage your computer or Sites                                                                                                    |
| oara.               | d for this same                                                                                                    |
| - Servering serve   |                                                                                                    |
| Security leve       |                                                                                                    |
| Security leve       | atom                                                                                                    |
| Security leve       | stoe<br>Custom settings,<br>To change the settings, click Custom Level                                                                                                    |
| Cu Cu               | stom<br>Luton settings.<br>To change the settings, click Custom Level.<br>To use the seconserved settings, click Default Level.                                                                                                    |
| Cu                  | stom<br>Custom settings.<br>To change the settings, click Custom Level.<br>To use the recommended settings, click Default Level.                                                                                                    |
| Security level      | stom<br>Custom settings.<br>To change the settings, click Custom Level.<br>To use the recommended settings, click Default Level.                                                                                                    |
| Security leve<br>Cu | stom<br>Custom settings.<br>To change the settings, click Custom Level.<br>To use the secommended settings, click Default Level.<br>Custom Level. Default Level                                                                                                    |

Type wishful IP address for IP camera/video server and DO NOT click "Require server verification (https) for all sites in this zone.

| Trusted sites                          | 2                                                                                 |
|----------------------------------------|-----------------------------------------------------------------------------------|
| You can add and a in this zone will us | remove Web sites from this zone. All Web sites<br>e the zone's security settings. |
| Add this Web site to the zo            | one:                                                                              |
| 1                                      | Add                                                                               |
| Web sites:                             | Remove                                                                            |
| Require server verificat               | tion (https:) for all sites in this zone                                          |
|                                        | OK Cancel                                                                         |

Window shows IP address is typed.

| Frusted sites                                                                   | ?                                           |
|---------------------------------------------------------------------------------|---------------------------------------------|
| You can add and remove Web sites fr<br>in this zone will use the zone's securit | rom this zone. All Web sites<br>y settings. |
| Add this Web site to the zone:                                                  |                                             |
| 192.168.1.99                                                                    | Add                                         |
| Web sites:                                                                      | Remove                                      |
| Require server verification (https:) for all s                                  | ites in this zone                           |

Type wishful IP address and Web site will show in the window, click "OK" button to save data.

| You can add and remove W<br>in this zone will use the zone | eb sites from this zone. All Web sites<br>'s security settings. |
|------------------------------------------------------------|-----------------------------------------------------------------|
| Add this Web site to the zone:                             | Add                                                             |
| Web sites:<br>192.168.1.99                                 | Remove                                                          |
| Require server verification (https                         | :) for all sites in this zone                                   |
|                                                            | OK Cancel                                                       |

#### **IE Login**

User's PC must be equipped with IE 6.0 or later version.

#### Login Authentication

After having typed correct IP address (default: 192.168.1.99), system will pop-up a verification window which needs user to type correct username and password to login IE real-time video images.

Remark: Please type "root" for user's account and MAC address (0013dcXXXXX) of this IP camera/video server (MAC is shown on the bottom of product and the surface of the pack)

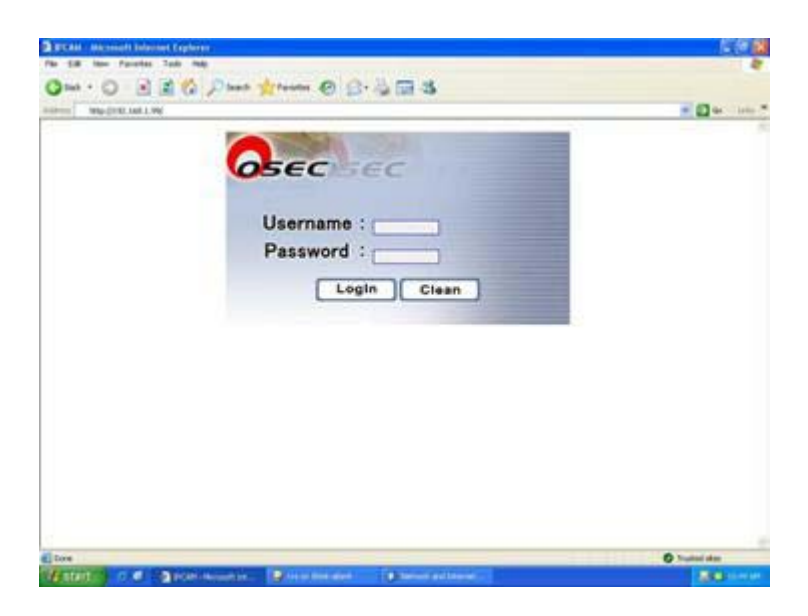

System will ask user to install ActiveX, click **Install** to install ActiveX onto PC to view images. User needs to wait for dialogue window popup patiently.

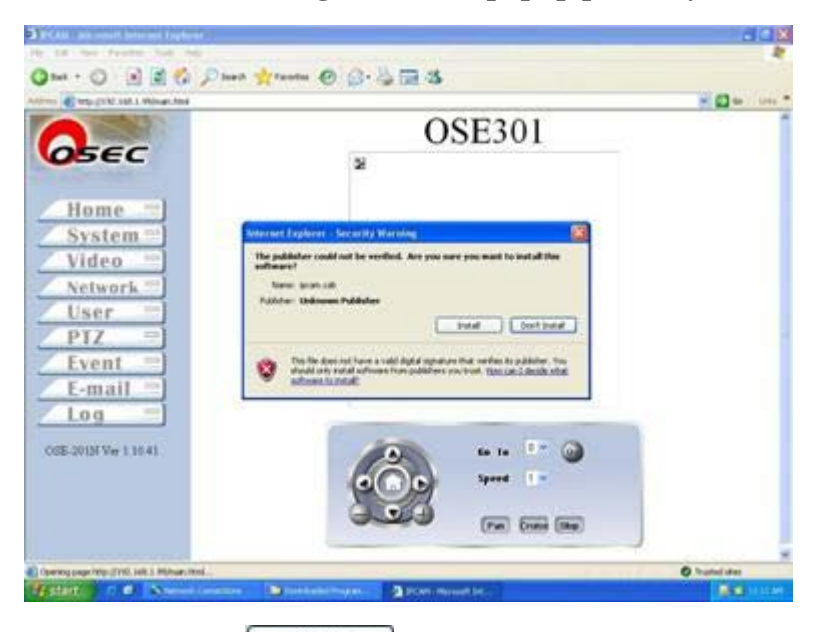

After downloading ActiveX, click Yes to view real-time images.

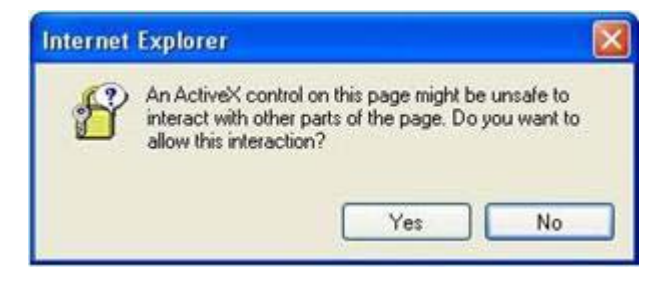

#### **IE Main Page**

There are three major blocks on IE main page which include setup icons, real-time video, and pan-tilt-zoom control panel.

Setup Icons: Web server setup functions of this camera on the left.

Real-time Video: This window includes real-time video images, functions of snapshot, microphone, speaker, DI indicator, DO, and control buttons.

Pan-tilt-zoom: This section includes pan-tilt-zoom, speed, preset location, and other command controls.

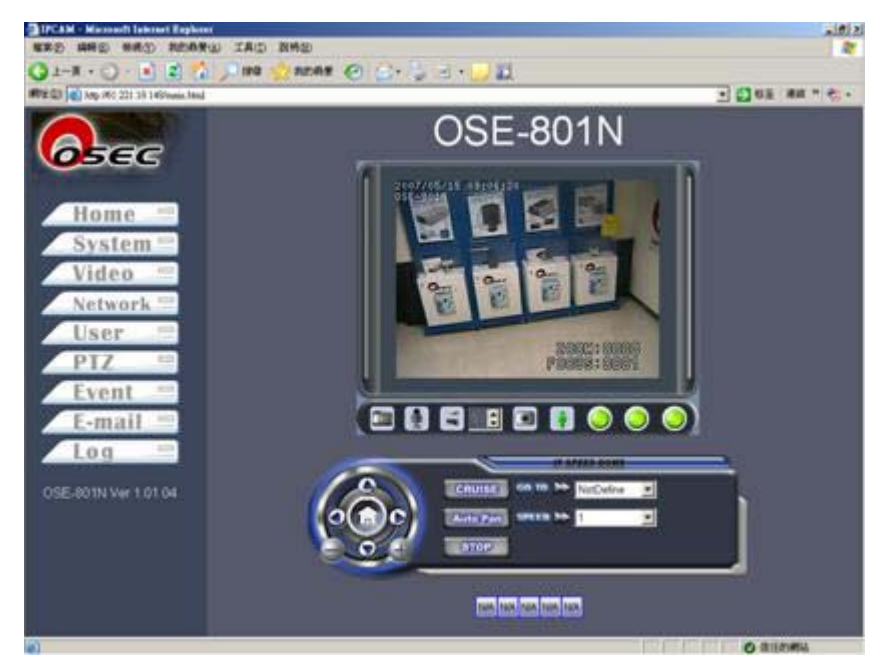

[Real-time Video Images]

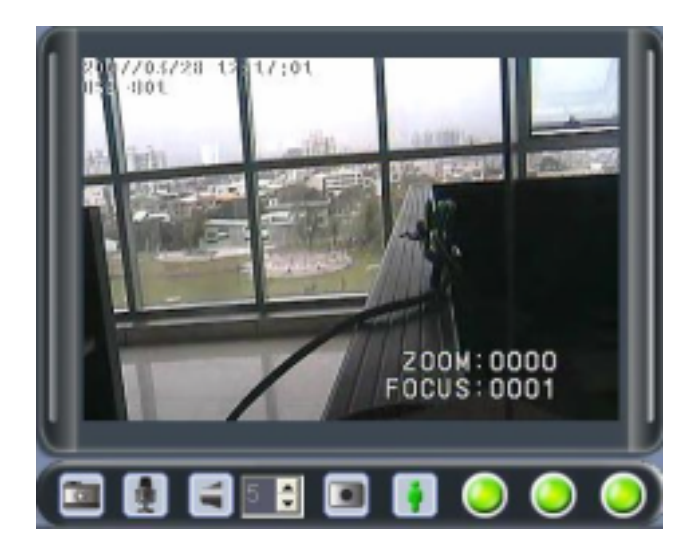

- 1. System shows real-time videos, and on-screen-display clock.
- 2. Elick it to save selected picture onto your computer.

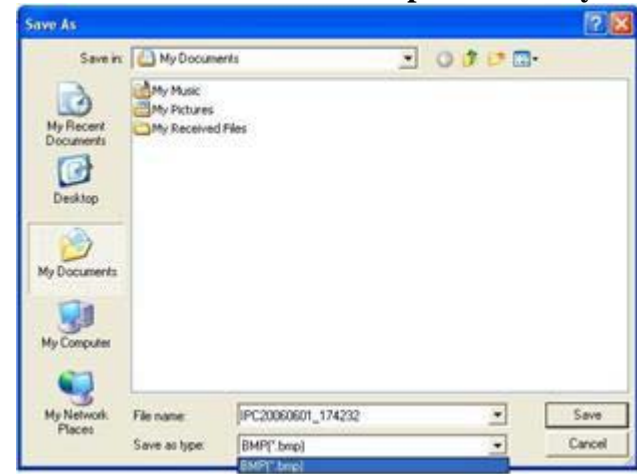

Click to activate or deactivate on-site microphone (default: off).
 Click to activate or deactivate on-site speaker (default: off).

Click it to capture real-time video images on your computer. You need to assign wishful save-path onto your computer. System provides \*.AVI file and self recording file format for user to choose.

| ) My Documents<br>My Nusic<br>My Pictures<br>My Received Files |                             | G 🐉 🕫 🛄                                        |                                                |
|----------------------------------------------------------------|-----------------------------|------------------------------------------------|------------------------------------------------|
| My Music<br>My Pictures<br>My Received Files                   |                             |                                                |                                                |
|                                                                |                             |                                                |                                                |
| name:                                                          |                             | -                                              | Save                                           |
| ve as type: IP Cam                                             | record file(".rec)          | -                                              | Cancel                                         |
|                                                                | name:<br>re as type: IP Cam | name:<br>re as type: IP Cam record file(*.rec) | name:<br>e as type: IIP Cam record file(".sec) |

- indicates off and indicates message triggered.
  6. DO: only indicates high-volt output and only indicates low-volt output. User clicks DO
- button once manually to activate DO alarm and click once to deactivate DO.
  7. IE Playback: Move mouse to real-time video on IE and click right key of the mouse, it will
- come up with a window, move mouse to connect and click left key once. Real-time display will be off. Click right key again and system will come up with a window. Click Load on left key of the mouse to retrieve recorded data.

| ✔ Connect    | Connect      |
|--------------|--------------|
| Load<br>Play | Load<br>Play |
| System time  | System time  |

#### **[**Pan-tilt-zoom Control Panel **]**

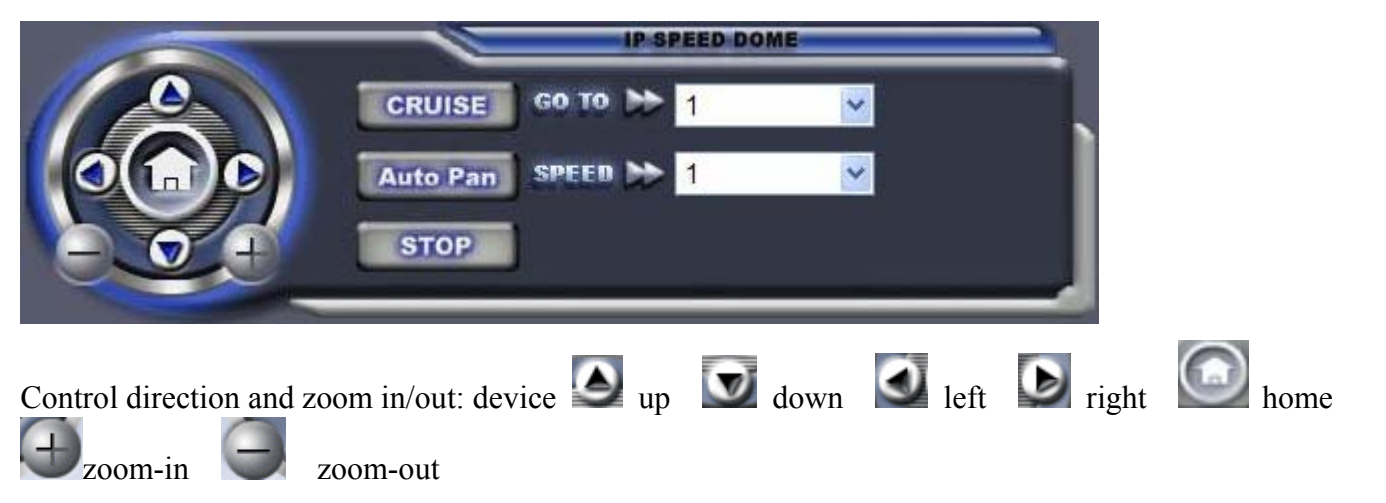

| GO TO DE 1 Go to preset location ( See details of PTZ setup )       |
|---------------------------------------------------------------------|
| SPEED >> 1 Pan-tilt speed control, 1: the slowest ; 10: the fastest |
| Curise: Click <b>CRUISE</b> for preset locations cruise.            |
| Auto Pan: Click Auto Pan for pan curise                             |
| Stop: Click <b>STOP</b> to stop "cruise" or "auto pan" function.    |

## [Setup]

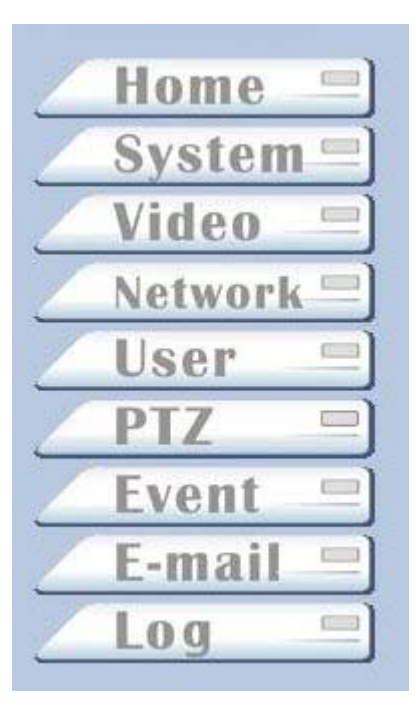

Back to IE main videos

Device system setup

Video function setup

Device network setup User's account setup

Pan-tilt-zoom setup

Event triggered setup

Email account setup

Log inquiries

#### **(**System **)** System time setup, synchronized with NTP, and default values reset.

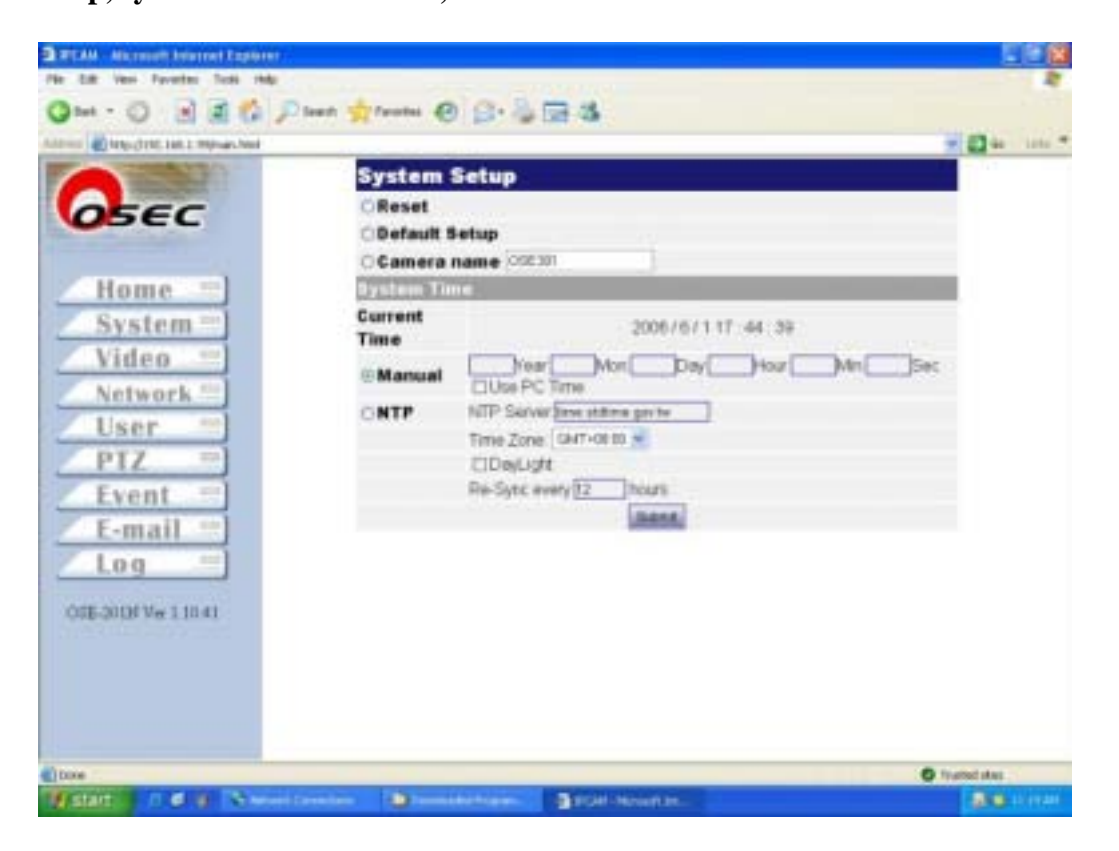

• System Setup

Reset: Click to reboot system.

Default Setup: Click to return to default manufacturer's values.

Camera Name: Type wishful IE title for this camera

• System Time

Current Time: Display current time of this camera.

Manual: Manually reset wishful time setup.

Use PC Time: Click to synchronize current time with your computer.

NTP : Select your time zone, click to active Day Light, IP of NTP server.

**Re-Sync:** Time period to synchronize with NTP server.

• Click Submit to save data.

## **Video**

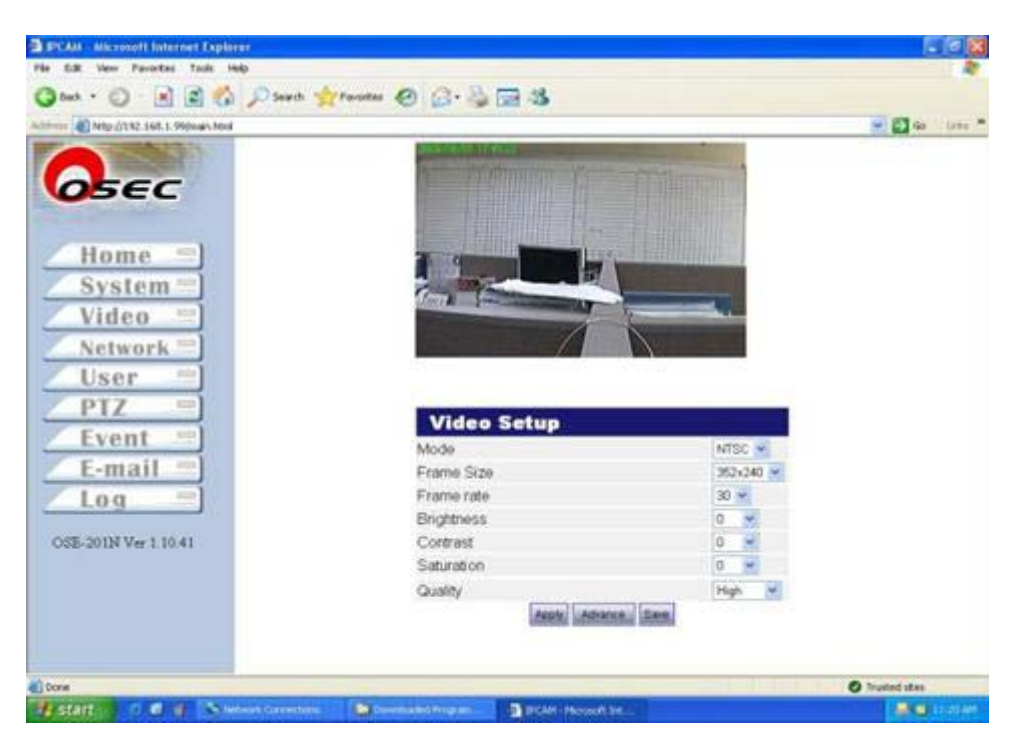

[Mode] : Select NTSC or PAL to fit into your video format in your country (See Appendix D)

[Frame Size] Video resolution setup

NTSC: (QCIF) 176X120, 320X240, and (CIF) 352X240

PAL: (QCIF) 176X144, 320X240, and (CIF) 352X288

**[**Frame Rate **]** System support different frame rates for user to define.

NTSC: 1,2,3,....,30 PAL : 1,2,3,....,25

**[Brightness]** Video brightness range from -10 - +10, default: 0

[Contrast] Video contrast range from -10 - +10, default: 0

**[**Saturation **]** Video saturation range from -10 - +10, default: 0

[Quality] Video quality range for "High", "Medium", and "Low"

Click Apply onto device (not permanently save) and click Save to save onto device. Remark: Manufacturer does not recommend user to "Advance" video setup.

## Network

| and pasts the set of set of set of the set                                                                                                    |               |                |               | 10 Miles |
|----------------------------------------------------------------------------------------------------|---------------|----------------|---------------|----------|
| The start of the second second                                                                                                    |               |                |               | 1 E 10   |
|                                                                                                    | Network 3     | setup          |               |          |
| <b>05</b> EC                                                                                                    | IP Setup      |                |               | 147      |
| Contraction of the local division of the local division of the loc | @ Static IP   | IP Address:    | 192 168 1 99  |          |
| 145                                                                                                    |               | Network Mask   | 255 255 255 0 |          |
| Home =                                                                                                    |               | Gateway.       | 192.168.1.264 |          |
| System ***                                                                                                    |               | DNS Server:    | 168 95 192 1  |          |
| Midae III                                                                                                    | ODHCP         |                |               |          |
| viueo                                                                                                    | OPPPoE        | User Name      |               |          |
| Network                                                                                                    |               | Password       |               |          |
| User =                                                                                                    |               | Sult           | 55.           |          |
| DTZ C                                                                                                    | DDNS          |                |               | 5        |
| PIZ                                                                                                    |               | O Enable       | ODisable      |          |
| Event                                                                                                    |               | Domain Name    |               |          |
| E-mail =                                                                                                    |               | User Name      |               |          |
| Log =                                                                                                    |               | Password       |               |          |
| LUY                                                                                                    |               | Gub            | 50            |          |
| SE-201N Ver 1.10.41                                                                                                    | Connection Po | нτ             |               |          |
|                                                                                                    |               | HTTP port      | 80            | 1        |
|                                                                                                    |               | Bitstream port | 5001          |          |
|                                                                                                    |               |                | ni.           |          |
|                                                                                                    |               | Gub            | es.           |          |

[DHCP] : DHCP assigns IP automatically (See Remark1)

**(**Static IP **)**: If you use a fixed IP by ISP provider or for LAN, then input your wishful IP onto device. Please contact your ISP provider for more details of IP address, Network Mask, Gateway, and DNS server address.

**【PPPoE】**: If you're using PPPoE for Internet connection, input your user account and password provided by your ISP service company.(See Remark2)

**[**DDNS **]** : If you're using domain name instead of fixed IP address and for PPPoE connection, click "Enable" first, then type domain name, user name, and password to login device.

**[**Connection Port **]** 

<sup>®</sup> HTTP Port <sup>a</sup> : Default HTTP port is 80.

<sup>®</sup>Bit-stream port<sub>2</sub> : Default video stream is 5001

Manufacturer does not recommend user to change default value unless has sufficient knowledge of networking setup. You may contact your MIS or ISP provider for more details of network setup.

- Click Submat and click "Submit" to save data.
  - Remark 1: DHCP (Dynamic Host Configuration Protocol) allows devices to connect to a network and be automatically assigned an IP address.
  - Remark 2: PPPoE( PPP over Ethernet ) provides the ability to connect a network of hosts over a simple bridging access device to a remote Access Concentrator (Server).
  - Remark 3: DDNS (Dynamic Domain Name Server) is a service that maps Internet domain names to IP addresses. DDNS serves a similar purpose to DNS: DDNS allows anyone hosting a Web or FTP server to advertise a public name to prospective users. Unlike DNS that only works with static IP addresses, DDNS works with dynamic IP addresses, such as those assigned by an ISP or other DHCP server. DDNS is popular with home network, who typically receive dynamic, frequently-changing IP addresses from their service provider. To use DDNS, one simply signs up with a provider and installs network software on their host to monitor its IP address

#### User

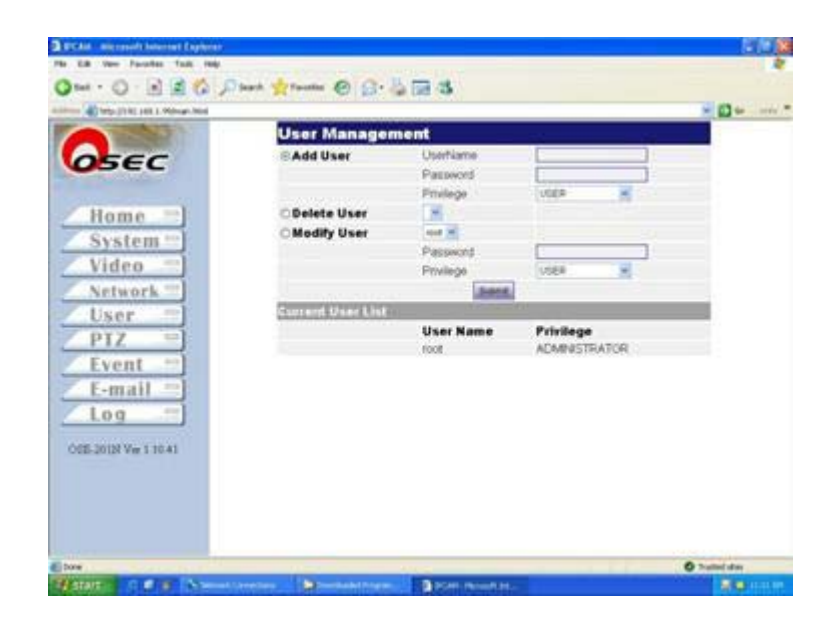

**[**User Management **]** : System allows up to 10 user accounts (2 user privileges) to remote view this camera.

[Add User]: Add new user account, password, and privilege. System supports up to 10 users.[Modify User]: Modify current user's account and his/her privilege.

**[** Delete User ] : Delete user's account.

Click Submit to save onto device.

**[**Current User List **]** : Display user account and his/her privilege.

There are two levels of privilege can be setup for the user.

- Administrator: View and setup functions manipulate.
- User : IE browser real-time view only.

## (PTZ)

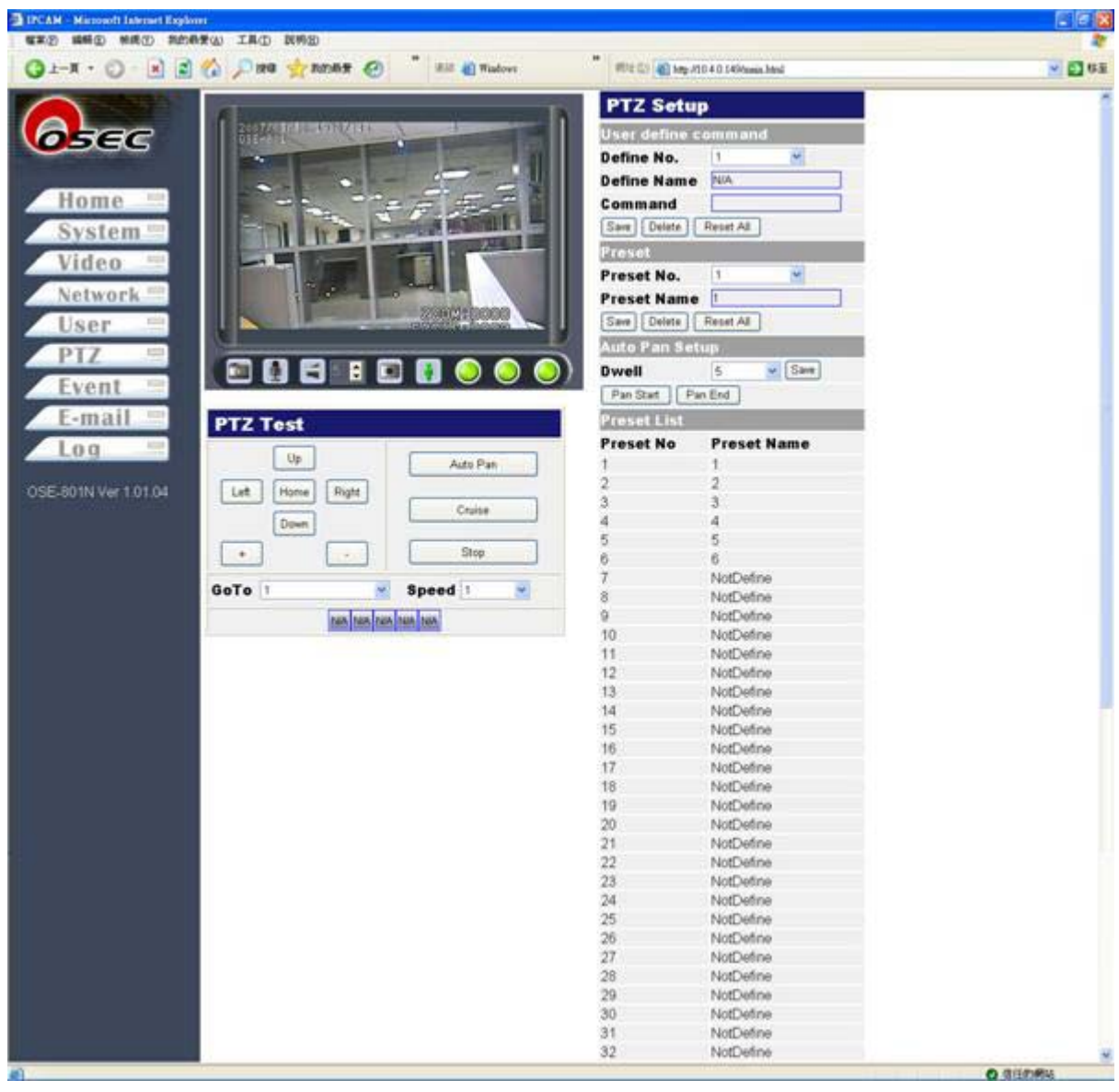

### [PTZ Setup]

#### User define" mode, user needs to setup manually.

• 【User define command】 Setup depending upon user's command requirements. Define No.(1 - 5): Setup command number Define Name: Define name of wishful command Command: Setup command

Click Save to save data.

• 【Perset】: Preset location setup Preset No: Camera provides up to 32 locations for user to define. Preset Name: Give a title for this preset location.

Click to Save to save data.

- 【Auto Pan Setup】: System provides auto-pan function for camera rotating automatically.
- [Dwell]: Dwell time for one preset location. System provides 1, 5, 10, and 30 seconds selections.
   Click Pan Start to activate, click Pan End to deactivate.

[Preset List] Complete list of whole preset locations

**[**PTZ Test **]** : This window is to a test zone to ensure all the control functions are normal.

| PTZ Test        | Ĩ         |
|-----------------|-----------|
| Up              | Auto Pan  |
| Left Home Right | Cruise    |
| +               | Stop      |
| GoTo 1          | Speed 1   |
| N/A N/A N/A     | A N/A N/A |

• This window provides Up, Down, Left, Right, Zoom in, Zoom out, default location, Auto Pan, Cruise, and Stop.

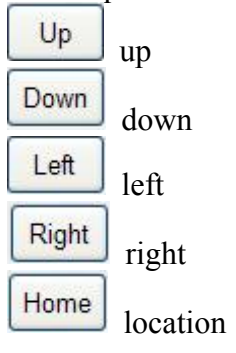

| optical zoom-i      | n                                                                          |
|---------------------|----------------------------------------------------------------------------|
| optical zoom-o      | out                                                                        |
| Auto Pan            | Auto pan function                                                          |
| Cruise              | Preset locations auto cruise                                               |
| Stop                | Stop pan-tilt-zoom function                                                |
| GoTo 1              | Click to wishful preset location                                           |
| Speed 1             | Speed control of pan-tilt for 1 indicates the slowest and 10is the fastest |
| N/A N/A N/A N/A N/A | Define No.(1 - 5): User's defined command will show on IE Main.            |

## [Event]

| A hote (700) talk 1 (600) at head |             |                  |              | - 61 cr |
|-----------------------------------|-------------|------------------|--------------|---------|
| The second second                 | Tree of the |                  |              |         |
|                                   | Event II    | igger            |              |         |
| OSEC                              | 0100        | (D) on Action    | Oldah Arthus |         |
|                                   |             | COW ACTVO        | Ohigh Active |         |
| (Home ==)                         |             | CLOW Active      | Ohigh Active |         |
| Home                              |             | CLOW ACTIVE      | OrigitActive |         |
| System =                          | []Enable    | Threshold D-2651 | En 1         |         |
| Video =                           | LEnable     | Patiol0=100      | ac ac        |         |
| Network ==]                       | Alarm       | Rabo(0-100)      | 6 10         |         |
| licer inl                         | DI 1        | Email            | DOFT         |         |
| User                              | 01.2        | Email            | DOL          |         |
| PIZ                               | Motion      | Email            | DOD          |         |
| Event =                           | Event       |                  |              |         |
| E-mail =                          | DEmail      | Every 50         | minutes      |         |
| log =                             |             | Submit           |              |         |
| LOG                               |             | Ladiversities    |              |         |
| SE-201N Ver 1 10.41               |             |                  |              |         |
|                                   |             |                  |              |         |
|                                   |             |                  |              |         |
|                                   |             |                  |              |         |
|                                   |             |                  |              |         |

## 【DI/DO】

User defines "high volt" or "low volt" triggered signal for digital-input sensors for DI1 and DI2 ; defines "high volt" or "low volt" triggered signal for digital output.

#### [Motion Detection]

User defines two variables to setup motion detection for real-time videos.

### (Alarm )

User can define sequence steps while event is triggered. These sequences include DO and email (attached one snapshot per second).

#### [Event]

It defines time period to send event-triggered email.

Click **Submit** to save input data.

## Email

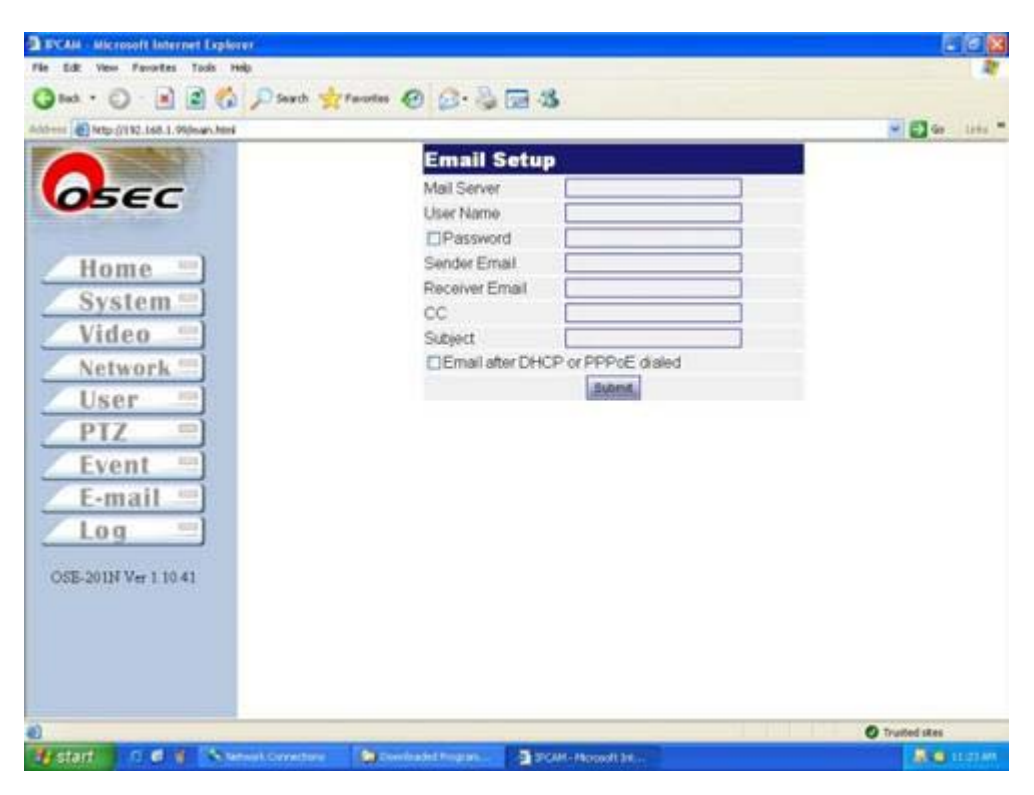

**Email Setup** 

[Mail Server]: SMTP server account setup

[User Name] : User's name account setup

[Password]: User's password setup

[Sender Email] : Sender's email account setup

[Receiver Email] : Receivers' email account setup

[CC]: Carbon copy of multi-receiver divided by ";"

**[**Subject **]** : Subject of email message

Email after DHCP or PPPoE Dialed: User can send email to user after DHCP or PPPoE gets a new IP

address for user can logon to the camera.

Click Submit to save input data.

## [Log]

System offers user to review details of system operating records.

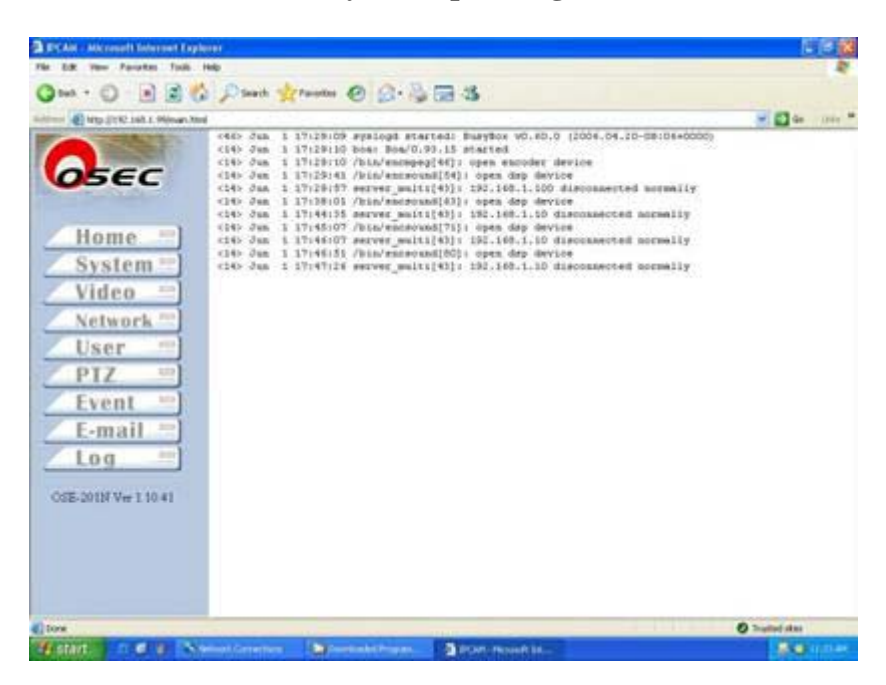

### **IP Installer**

IP Installer can assist user locating wishful IP camera/video server and type appropriate IP address onto product both in fastest and easiest way.

|              | Mac Address | IP Address | Model Name |
|--------------|-------------|------------|------------|
| Search       | )           |            |            |
| Setup IP     |             |            |            |
| nk to Device |             |            |            |
| Add Device   |             |            |            |
|              |             |            |            |
| Exit         | )           |            |            |
| About        | )           |            |            |

Search: User can click **Search** to get all the products in the same LAN subnet. Result will be

shown on the right table listed below.

| of IP Installer |                                                                |                                                            |                                             |
|-----------------|----------------------------------------------------------------|------------------------------------------------------------|---------------------------------------------|
| Search          | Mac Address<br>00:13:dc:##61<br>00:13:dc:##60<br>00:13:dc:##64 | IP Address<br>192.168.1.13<br>192.168.1.12<br>192.168.1.14 | Model Name<br>OSE-201<br>OSE-301<br>OSE-301 |
| Setup IP        | CO.T.S.GERROT                                                  | 102.100.111                                                | 000 301                                     |
| Link to Device) |                                                                |                                                            |                                             |
| Add Device )    |                                                                |                                                            |                                             |
| Exit            |                                                                |                                                            |                                             |
| About           |                                                                |                                                            | 3                                           |

Setup IP: 1. Select one device listed on the right, and click to enter.

| 1P Installer   |                   |              |            |
|----------------|-------------------|--------------|------------|
|                | Mac Address       | IP Address   | Model Name |
| Search )       | 00:13:dc:ff:ff.64 | 192.168.1.11 | OSE-301    |
| 201 Samela     | 00:13:dc:ff.ff.60 | 192.168.1.12 | OSE-301    |
| Setup IP       | UU:13.GC.II.II.61 | 192.100.1.13 | 055-201    |
| Link to Device |                   |              |            |
| Add Device     |                   |              |            |
|                |                   |              |            |
| Exit           |                   |              |            |
| About          |                   |              |            |
|                |                   |              | 3          |

2. System will popup a window, type wishful IP address onto device, click ....., and

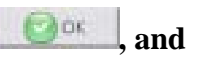

system write correct IP onto device.

| Mac Address         IP Address         Model Name           00:13:dc:ff#61         192.168.1.13         OSE-201           00:13:dc:ff#64         192.168.1.11         OSE-301           00:13:dc:ff#60         192.168.1.12         OSE-301           ietup IP         IP Setup         00:13:dc:ff#f.64         IP Setup | MacAddress         IP Address         Model Name           Search         00:13:dc:ff#61         192.168.1.13         OSE-201           00:13:dc:ff#64         192.168.1.11         OSE-301           00:13:dc:ff#60         192.168.1.12         OSE-301           Setup IP         IP Setup         00:13:dc:ff:ff.64         Image: Setup IP           Ik to Device         IP Setup         00:13:dc:ff:ff.64         Image: Setup IP | Mac Address         IP Address         Model Name           00:13:dc:ff#61         192:168.1.13         OSE-201           00:13:dc:ff#64         192:168.1.11         OSE-301           00:13:dc:ff#60         192:168.1.12         OSE-301           00:13:dc:ff#60         192:168.1.12         OSE-301           id Device         IP Setup         00:13:dc:ff:ff:04         Image: Content of the setup of the setup o | Mac Address         IP Address         Model Name           00:13:dc:ff#61         192.168.1.13         OSE-201           00:13:dc:ff#64         192.168.1.11         OSE-301           00:13:dc:ff#64         192.168.1.12         OSE-301           00:13:dc:ff#60         192.168.1.12         OSE-301           ito Device         IP Setup         00:13:dc:ff.ff.64         Image: Setup           IP Address :         192.168.1.1_14         Image: Setup         Image: Setup           Id Device         Image: Setup         OK         Image: Setup         OK | Installer   |                                                                            |                                                            | -                                           |
|----------------------------------------------------------------------------------------------------|----------------------------------------------------------------------------------------------------|----------------------------------------------------------------------------------------------------|----------------------------------------------------------------------------------------------------|-------------|----------------------------------------------------------------------------|------------------------------------------------------------|---------------------------------------------|
| to Device)                                                                                                    | Setup IP           Ink to Device           IP Address :           IP2.168_1_14                                                                                                    | to Device<br>to Device<br>IP Address: 192.168_1_14<br>OK                                                                                                    | etup IP<br>to Device<br>IP Address : 192.168_1_14<br>OK<br>Exit                                                                                                    | Search      | Mac.Address<br>00:13:dc:ff:ff:61<br>00:13:dc:ff:ff:64<br>00:13:dc:ff:ff:60 | IP Address<br>192.168.1.13<br>192.168.1.11<br>192.168.1.12 | Model Name<br>OSE-201<br>OSE-301<br>OSE-301 |
|                                                                                                    | dd Device                                                                                                    | IP Address : 192.168_1_14                                                                                                    | IP Address : 192.168_1_14                                                                                                    | k to Device | 🕵 IP Setup                                                                 | 00:13:4e:11:11:64                                          |                                             |

| 🕵 IP Setup 🛛 ( | 10:13:de:ff:ff:64 🔳 🗖 🔀 |
|----------------|-------------------------|
| IP Address :   | 192.168_1_14            |
|                | ОК                      |

Link to Deice: Click to view real-time video and confirm new IP address has successfully written onto device. As mentioned in the previous page, a verification window will popup to ask to type username (default: root) and password (default: device MAC address shown on the bottom of device).

| OSEC SEC                 |  |
|--------------------------|--|
| Username :<br>Password : |  |
| Login Clean              |  |

Add Device: If you want to login other IP camera/video server which not locates in the same LAN or device on the Internet. Click dot Device to login. Type IP address and click to add.

| Search      | Mac Address | IP Address           | Model Name        |
|-------------|-------------|----------------------|-------------------|
| Setup IP    |             |                      |                   |
| K to Device | Add Device  |                      |                   |
| 10 Carles   | IP: 1       | 92.168111            | and the second    |
| dd Device   | Port :      | _80                  |                   |
|             |             | ) OK                 | Cancel            |
| Exit        | )           | Marking and a second | e di sere i forni |
|             |             |                      |                   |

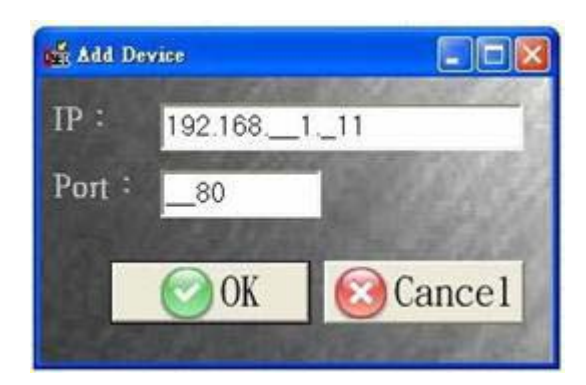

Exit: Click to exit IP Installer.

About: Click **Mout** to view manufacturer information.

## **Appendix A DDNS Service**

### I. How to use DDNS

- If user gets IP address from DHCP or dynamic IP address given from ISP provider of XDSL, DDNS account is required to view video images.
- There're some websites offering free DDNS account, yet, some websites offer DDNS service with service charge. Each account must be unique that cannot repeat with others
- When application is complete, DDNS website will detect user's IP or manually type IP address manually. When DDNS account writes onto video server/IP camera and connect to DDNS website, DDNS will detect IP address and correspond to DDNS account automatically.

### II. Example: DDNS

- Suppose DDNS website is TWSAFE.dyndns.org
- DHCP assigns IP address 220.132.206.9 to video server
- Connect to DDNS website and it will auto-detect or manually update correspondent IP address: TWSAFE.dyndns.org= 220.132.206.9

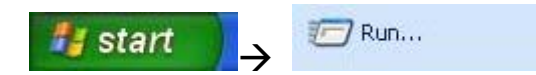

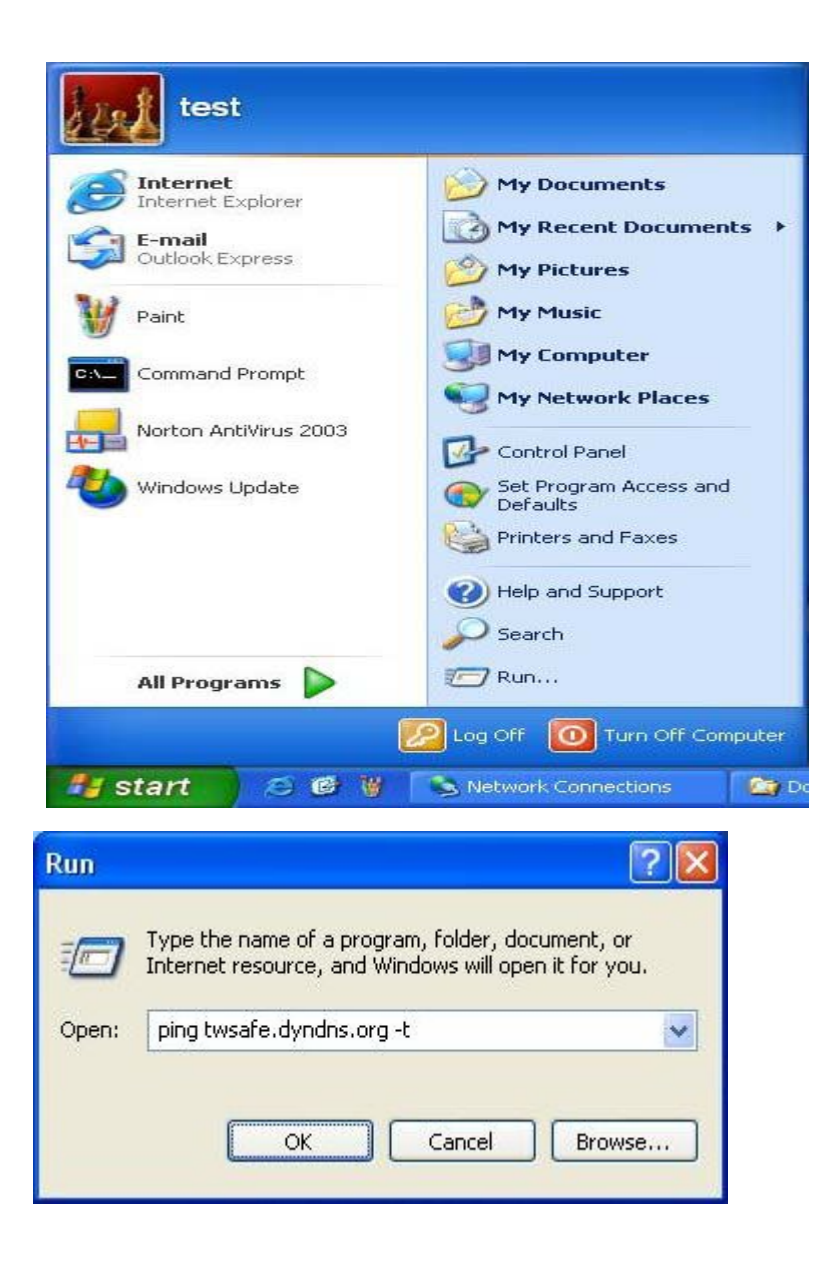

▲ Type: ping TWSAFE.dyndns.org –t

If system shows "Pinging TWSAFE.dyndns.org [220.132.206.9] with 32 bytes of data:

Reply from 220.132.206.9: bytes=32 time=1ms TTL=255

It means DDNS has updated IP address successfully corresponding

TWSAFE.dyndns.org = 220.132.206.9

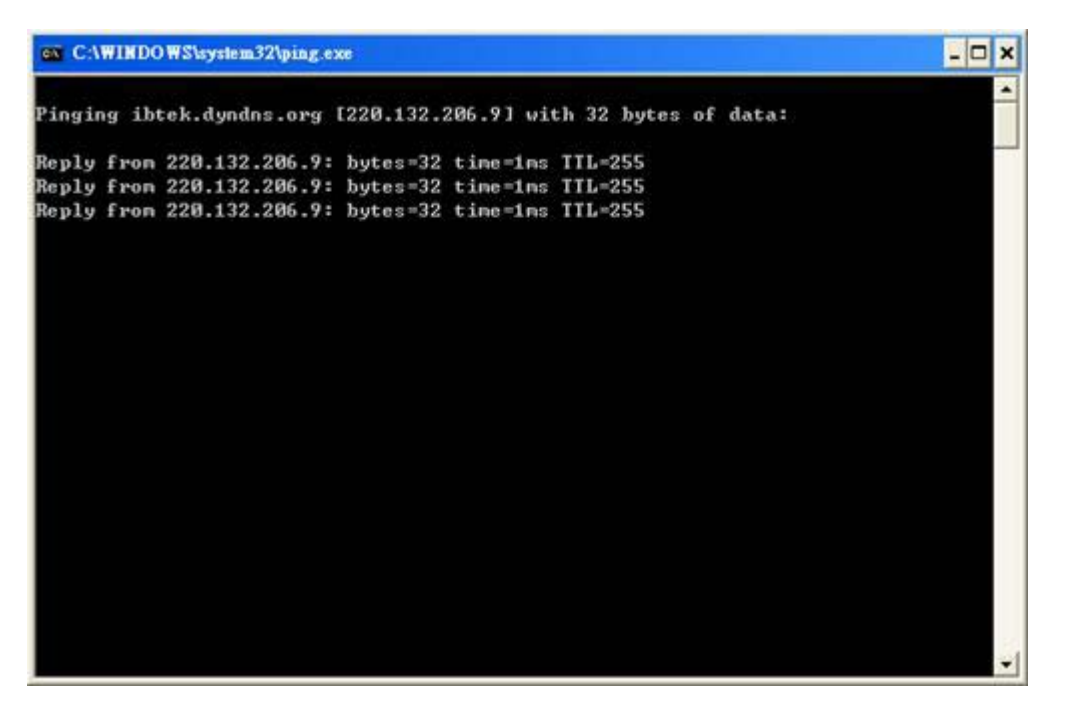

■ If video server/IP camera reconnects to network, another new IP address will be assigned, please follow the II steps listed above again to correspond DDNS.

### 2. How to Apply DDNS Account

<u>http://www.dyndns.com/account/create.html</u> offers free DDNS account. User can apply a free domain account from here.

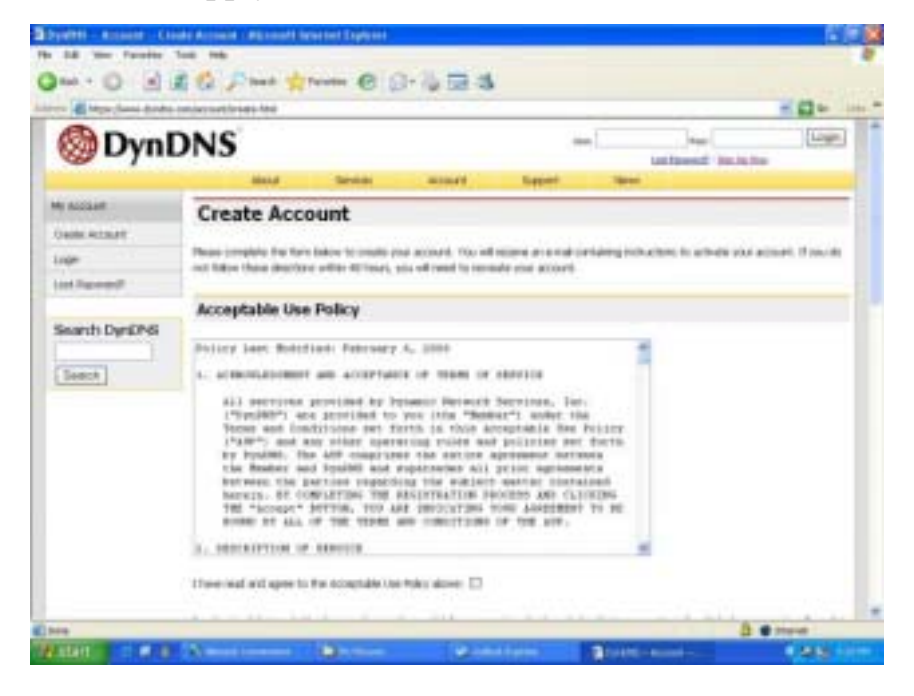

## Acceptable Use Policy

| A ACENORLED-GEENT AND ACCEPTANCE OF TERMS OF SERVICE<br>All services provided by Dynamic Network Services, Inc.<br>(ThysIMS7) are provided to you (bdw "Rember") under the<br>Terms and Conditions set forth in this Armsptable Das Policy                                                                                                    |
|----------------------------------------------------------------------------------------------------|
| All services provided by Dynamic Network Dervices, Inc.<br>("Dys100") are provided to you (the "Desker") under the<br>Terms and Conditions set forth in this Arreptable Des Policy                                                                                                    |
| ("AUD") and any other operating raiss and policies set forth<br>by DynADD. The AUD compositions the entire agreement between<br>the Member and DynBHC and supersedes all prior agreements<br>between the porties regarding the subject matter contained<br>herein. BY COMPLETING THE RELIGINGTION MATCHING CONTAINED<br>THE "Accept" SETTOR, YOU ARE INDICATING YOUR AGREEMENT TO BE<br>BORND BY ALL OF THE TERMS AND CONDITIONS OF THE ARP. |
| . DESCRIPTION OF REDVICE                                                                                                    |

- User applies account with no repeated account with others, for example, TWSAFE.tw
- Type personal data.

| Jsername                                                                                                    |                                                                                                    |                                                                                                    |                                                                         |
|----------------------------------------------------------------------------------------------------|----------------------------------------------------------------------------------------------------|----------------------------------------------------------------------------------------------------|-------------------------------------------------------------------------|
| ername: twsele                                                                                                    |                                                                                                    |                                                                                                    |                                                                         |
| ur username will be used to                                                                                                    | o login to your account and make cha                                                                                         | nges.                                                                                                    |                                                                         |
| -mail Address                                                                                                    |                                                                                                    |                                                                                                    | 1                                                                       |
| nal Address: alanshih@tw                                                                                                    | rsiete net Confirm E-mail Address:                                                                                           | alanshih@twsafe.net                                                                                                    |                                                                         |
| he e-mail address you enter<br>is address current. Any acco<br>formation to anyone. Read r                                                                                                    | must be valid. Instructions to activate<br>ounts with invalid e-mail addresses are<br>more about our <u>privacy policy</u> . | your account will be sent to the a<br>subject to removal without warran                                                                                                    | e-mail address provided. You must keep<br>g. We do not sell our account |
| Password                                                                                                    |                                                                                                    |                                                                                                    |                                                                         |
| enword                                                                                                    | Confirm Password:                                                                                                    | •                                                                                                    |                                                                         |
|                                                                                                    | at is a common word, or can otherws                                                                                          | e be easily guessed.                                                                                                    |                                                                         |
| Click                                                                                                    | Create Accou                                                                                                    | e be easily guessed.                                                                                                    | ompletion.                                                              |
| Click Mailing Lists sydDeS rearband a netril ordenence may be charged                                                                                                    | Create Accou                                                                                                    | nt after co                                                                                                    | ompletion.                                                              |
| Click dailing Lists pcNS restricted a reach process may be changed                                                                                                    | Create Accou                                                                                                    | nt after co                                                                                                    | ompletion.                                                              |
| Click dailing Lists specific resetations a room anguing resourcements resourcements re | Create Accou                                                                                                    | e be easily guessed:<br>Int after cu<br>our assets informed about produce<br>beckbaruse below to after pour a<br>int pour a                                                      | ompletion.                                                              |
| Click Mailing Lists SySTMS resettance a rooth angeny revealence, and o selence reag be changed wasa.acce rystem-status Optional Informat                                                                                                    | Create Accou                                                                                                    | e be easily guessed:<br>int after cu<br>our assets informed about produc<br>herbidances below to after pour a<br>strangs page.                                                   | ompletion.                                                              |
| Click Mailing Lists Mailing Lists Model of the second second seco | Create Accou                                                                                                    | e be easily guessed:<br>Int after cu<br>our assets informed about produc<br>beckbarses below to after your a<br>strang page<br>Dataits                                           | ompletion.                                                              |
| Click Mailing Lists Mailing Lists MyDNC reactions a numb onterence may be changed weature reaction Different tatus Different fatus heading the information a heading the information a                                                                                                    | Create Accou                                                                                                    | e be easily guessed:<br>Int after co<br>oer erent interned about produc<br>rectarises below to aber your o<br>rectarises<br>Defails<br>Defails<br>nationers, and take blue offer | ompletion.                                                              |

## Account Completed

| 🎯 Dynl        | DNS                                                                                                    | ten Nam                                                                                                    | Line.                |
|---------------|----------------------------------------------------------------------------------------------------|----------------------------------------------------------------------------------------------------|----------------------|
|               | Abor Server Add                                                                                               | Lat. Datable News                                                                                                  |                      |
| Marriel .     | Account Created                                                                                               |                                                                                                    |                      |
| nes bioard    |                                                                                                    |                                                                                                    |                      |
| p             | This against reads, he have covered Dractions for<br>react story, please these the deactory that you will see | achieley our access have been used to dar-the provide<br>sever, his must concluse these maps within 40 hours to in | res. To complete     |
| r lyneet      |                                                                                                    |                                                                                                    |                      |
|               | The shead women the contemptor would write a few                                                              | retains. Place rate artist hat you part there also                                                                 | recups for           |
| sinch Dyrichs | and an an an an an an an an an an an an                                                                       |                                                                                                    |                      |
| and a second  | Adverg be minuters to be particul with a risk of                                                              | el des carbos una com assurat. It you bard mainer the s                                                            | atomati tereti e nak |
| and a later   | statistical part and statistical point and                                                                    | denned met bet hat the optiment inter- optimizer                                                                   |                      |
|               | Carrier & Station Lands Street Manual Pr.                                                                     | trachic build with head the                                                                                        |                      |
|               |                                                                                                    |                                                                                                    |                      |
|               |                                                                                                    |                                                                                                    |                      |
|               |                                                                                                    |                                                                                                    |                      |
|               |                                                                                                    |                                                                                                    |                      |
|               |                                                                                                    |                                                                                                    |                      |
|               |                                                                                                    |                                                                                                    |                      |

User will receive a confirmation email from dnydns.org. User needs

to click the address to confirm account.

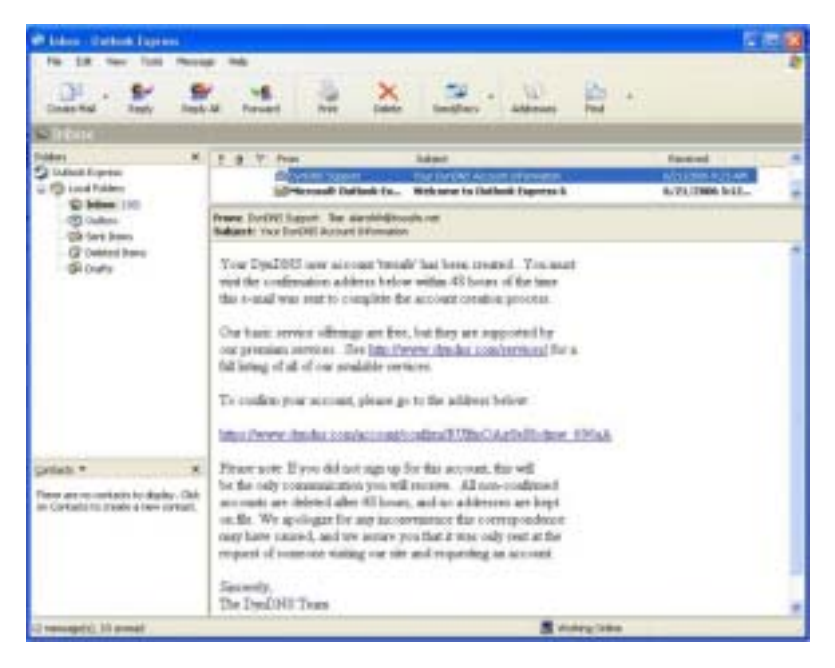

Account Confirmed

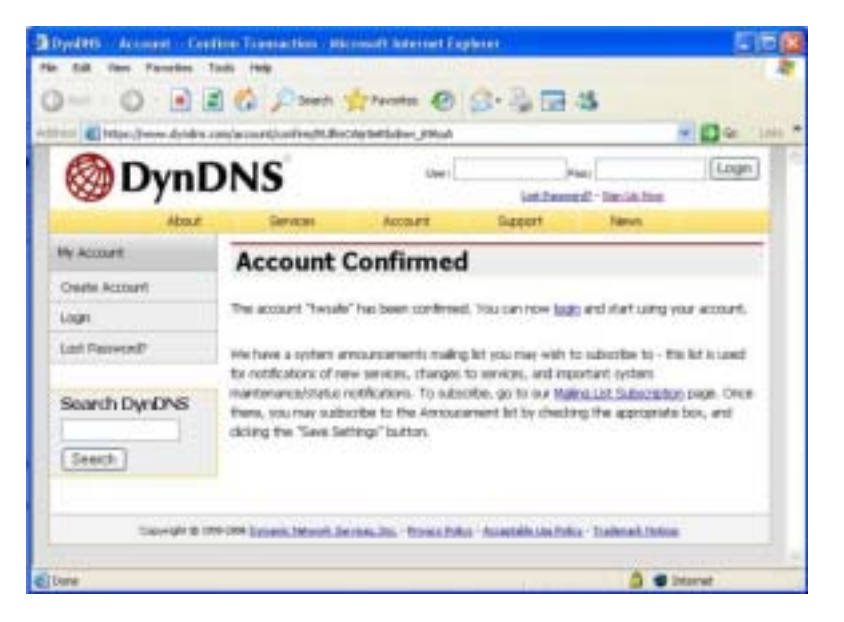

Logon to <u>http://www.dyndns.com/account/login.html</u> and click Login on the left. Type account and password and click Login

|                                                                                                    | goyne          | 143        |                          |                   |                          | Lattered Salabe                                                                                                    |   |
|----------------------------------------------------------------------------------------------------|----------------|------------|--------------------------|-------------------|--------------------------|----------------------------------------------------------------------------------------------------|---|
|                                                                                                    |                | -the of    | Services                 | Access            | Parent                   | Territ.                                                                                                    | _ |
| de Assesser                                                                                                    | ACONT          | Login      |                          |                   |                          |                                                                                                    |   |
| Comment     Comment     C      | rade Assesses  |            |                          |                   |                          |                                                                                                    |   |
| Animal Laps Animal Laps Animal | e              |            | A & Daught Includes      | adaption of the s | tid angles the beam such | with a state of the state of the state of th |   |
| and Dyrdpis Usersam allow Patrice reserved (1997)                                                                                                    | d Parameth     | - handlass |                          |                   |                          |                                                                                                    |   |
| tent                                                                                                    | nanch Dyndrich |            | Useman                   | 10.0114           | Painent meneral          | Cont.                                                                                                    |   |
| text) too multime yours stated to strate your doty. Bits Long.th                                                                                                    | 1              |            |                          |                   |                          |                                                                                                    |   |
|                                                                                                    | iterat [       |            | Star Badd                | tan rooma make    | Theorem and bookers      | Inte Constitu                                                                                                    |   |
| the second state would be a second be as the second state of the second second s                                                                                                    |                |            |                          |                   | a la serie de series     |                                                                                                    |   |
| The second second                                                                                                    |                | Carse Film | and increases instant in | main tracks       | a homestelline las       | and later                                                                                                    |   |
|                                                                                                    |                |            |                          |                   |                          |                                                                                                    |   |
|                                                                                                    |                |            |                          |                   |                          |                                                                                                    |   |

<u>http://www.dyndns.com/account/services/hosts/dyndns/</u> and click Hostname, then type wishful hostname (system will detect user's IP automatically), and click Add Host

## New Dynamic DNS<sup>SM</sup> Host

| 61.221.18.146 |            |            |
|---------------|------------|------------|
| 2             |            |            |
|               | Backup MX2 |            |
|               | 2          | Backup MX? |

## ■ Hostname Created

| Hostname Created                           | Dynamic DNS Home                                                |
|--------------------------------------------|-----------------------------------------------------------------|
| The hostname you have requested has been o | created. The information now in the database and DNS system is: |
| Hostname:                                  | twsafe.dendis.org                                               |
| IP Address:                                | 61.221.18.146                                                   |
| Wildcard:                                  | Y                                                               |
| Mail Exchanger:                            | Norm                                                            |
| Backup MX:                                 | N                                                               |

When IP address changes, DDNS <u>http://www.dyndns.org</u> will handshake new IP address. User also can change IP address manually.

| Modify Dynamic DNS         | ibtek.dyndns.org                                                                                 | Taxand In 2005 DVD - Taxanin 2 KJ Aces |
|----------------------------|--------------------------------------------------------------------------------------------------|----------------------------------------|
| IP in Detabase/DRS:        | 220 112 206 9                                                                                    |                                        |
| Last Updated               | Wed Nov 2 22 34 47 2005                                                                          |                                        |
|                            | 220 132 206 0                                                                                    |                                        |
| New IP Address:            | This is the P address that you breves it<br>and may ar may not be the same P a<br>summity in DHS | is sporting<br>address                 |
| Enable Wildcard:           | R                                                                                                |                                        |
| Mail Exchanger (optional): | 🗌 Dackar H                                                                                       | DCT                                    |
|                            | Maddy                                                                                            | Heat Delete Host Recet Form            |

### **Appendix B Intellectual Property Right**

#### TRADEMARKS

Oosec, a total subsidiary brand name under TWSAFE Inc., and TWSAFE are registered trademarks, and are used under license. All other trademarks are the property of their respective owners.

## COPYRIGHT TWSAFE Inc., ALL RIGHTS RESERVED.

Copyright in the pages of quick installation guide, user's manual, and images displaying on PC/PDA/laptop computer, and software as attached in the package, and in the material contained therein and in their arrangement, and hardware as attached in the package, is solo owned by TWSAFE, Inc. ("TWSAFE"), and/or its affiliates, unless otherwise indicated.

In addition, the materials contained in the CD and stored in PC may be TWSAFE Proprietary and/or Trade Secret information and may not be copied, compiled, or distributed without the prior written consent of TWSAFE

#### PERMITTED USE

Any person is hereby authorized to use the information available in the package/CD under license of TWSAFE for informational purposes only. However, the text and images resident on CD or attached package may not otherwise be copied, modified, distributed, reproduced or reused without written permission of TWSAFE.

#### Manufacturer: TWSAFE Inc.

| Address:          | 7F, 428, Dung-hwa Rd., |
|-------------------|------------------------|
|                   | Taichung 406, Taiwan   |
| <b>Telephone:</b> | 886-4-22923948         |
| Fax:              | 886-4-2292-3947        |
| Email:            | marketing@twsafe.net   |
| Web:              | www.oosec.com          |

#### **Appendix C Limited Warranty**

#### HARDWARE & SOFTWARE LIMITED WARRANTY

TWSAFE CORP.. (TWSAFE), warrants to the original purchaser ("Purchaser") i.e. distributor or reseller of an IP surveillance product ("Product") that the Product will be free from flaws in material or workmanship for ONE year from the date of purchase. If a Product fails during the Warranty Period due to a defect in material or workmanship, TWSAFE as its sole responsibility and Purchaser's sole and exclusive remedy will, at its opinion, either repair or replace the Product with the same or later version that performs substantially the same function as the one being replaced. The Limited Warranty is contingent upon proper use of the Product and does not cover any Product that has been damaged by misuse, accident, neglect, disaster, improper installation, improper test, or abuse nor by any Product has been altered, modified, or replaced by anyone other than TWSAFE.

THIS IS A LIMITED WARRANTY AND IT IS THE ONLY WARRANTY MADE BY TWSAFE. THIS WARRANTY IS IN LIEU OF ALL OTHER WARRANTIES, EXPRESSED OR IMPLIED, INCLUDING WITHOUT LIMITATIONS, THE IMPLIED WARRANTIES OF MERCHANTABILITY AND FITNESS FOR A PARTICULAR PURPOSE

Any Product requiring service during Warranty period should be returned to TWSAFE in accordance with the "Return Material Authorization" process set forth in documentation for that Product and in the current TWSAFE Products and Services Guide.

EXCEPT FOR THE EXCLUSIVE REMEDY SET FORTH ABOVE, IN NO EVENT SHALL IP SURVEILLANCE PRODUCT HAVE ANY LIABILITY TO PURCHASE ARE ANY THIRD PARTY FOR ANY CLAIM, LOSS OF DAMAGE OF ANY KIND, EVEN IF IP SURVEILLANCE PRODUCT HAS BEEN ADVISED OF THE POSSIBILITY OF SUCH DAMAGES, INCLUDING BUT NOT LIMITED TO LOST PROFITS, CONSEQUENTIAL, INCIDENTAL, SPECIAL, PUNITIVE OR INDIRECT DAMAGES, ARISING OUT OF OR IN CONNECTION WITH THE PERFORMANCE, USE OF OR ANY INABILITY TO USE ANY PRODUCT OR ANY DATA, SOFTWARE OR EQUIPMENT RELATED THERETO OR USED IN CONNECTION THEREWITH OR INFRINGMENT OF ANY PATENT, COPYRIGHT, TRADEMARK OR ANY OTHER INTELLECTUAL PROPERTY RIGHT OF ANY THIRD PARTY. IN NO EVENT SHALL IP SURVEILLANCE PRODUCT'S LIABILITY FOR DAMAGES, WHETHER ARISING OUT OF CONTRACT, NEGLIENECE, WARRANTY OR INFRIGEMENT OF ANY INTELLECTUAL PROPERTY RIGHT, EXCEED THE PURCAHSE PAID BY PURCHASER FOR THE PRODUCT.

## Appendix D PAL/NTSC Country/Region List

#### PAL:

ABU DHABI, AFGHANISTAN, ALBANIA, ALGERIA, ANDORRA, ANGOLA, ARGENTINA, ASCENSION ISLAND, AUSTRALIA, AUSTRIA, AZORES, BAHRAIN, BANGLADESH, BELGIUM, BOSNIA HERZEGOVINIA, BOTSWANA, BRAZIL, BRUNEI, BRUNEI, CAMEROON, CANARY ISLANDS, CAPE VERDE, CAYMEN ISLANDS, CHINA, CHRISTMAS ISLAND, COOK ISLAND, CROATIA, CYPRUS, CYPRUS (TURKISH), CZECH REPUBLIC (CT1, CT2 & PRIMA), DENMARK, DUBAI, EASTER ISLAND, EGYPT, ERITREA, ETHIOPIA, FALKLAND ISLANDS, FAROE ISLANDS, FIJI, FINLAND, GAMBIA, GAZA & WEST BANK, GERMANY, GHANA, GILBRALTAR, GREECE, GREENLAND, GUINEA, GUINEA-BISSAU, HOLLAND, HONG KONG, ICELAND, INDIA, INDONESIA, IRELAND, ISRAEL, ITALY, JORDAN, KENYA, KIRIBATI, KUWAIT, LAOS, LATVIA, LEBANON, LESOTHO, LIBERIA, LIECHTENSTEIN, LITHUANIA, LUXEMBOURG, MACAU, MACEDONIA, MADEIRA, MALAWI, MALAYSIA, MALDIVES, MALTA, MONACO, MONTENEGRO, MOZAMBIQUE, NAMIBIA, NEPAL, NETHERLANDS, NEW ZEALAND, NIGERIA, NORFOLK ISLAND, NORWAY, OMAN, PAKISTAN, PAPUA NEW GUINEA, PARGUAY, POLAND, PORTUGAL, QATAR, ROMANIA, SARDINIA, SAUDI ARABIA, SERBIA, SEYCHELLES, SIERRA LEONE, SINGAPORE, SLOVAKIA REPUBLIC, SLOVENIA, SOLOMON ISLANDS, SOMALIA, SOUTH AFRICA, SPAIN, SRI LANKA, SUDAN, SWAZILAND, SWEDEN, SWITZERLAND, SYRIA, TANZANIA, THAILAND, TONGA, TRISTIAN DA CUNAH, TURKEY, UGANDA, UNITED ARAB EMIRATES, UNITED KINGDOM, URUGUAY, VANUATU, VATICAN, YEMEN, YUGOSLAVIA, ZAMBIA, ZANZIBAR, ZIMBABWE

#### NTSC:

ALASKA, AMERICAN SAMOA, ANTIGUA, ANTILLES (DUTCH), ARUBA, BAHAMAS, BARBADOS, BARBUDA, BELIZE, BERMUDA, BOLIVIA, BRITISH VIRGIN ISLANDS, BURMA, CANADA, CAYMEN ISLANDS, CHILE, COLUMBIA, COSTA RICA, CUBA, CURACAO, DIEGO GARCIA, DOMINICA, DOMINICAN REPUBLIC, ECUADOR, EL SALVADOR, GALAPAGOS ISLAND, GREENLAND, GRENADA, GUAM, GUATEMALA, GUYANA (REPUBLIC), HAITI, HAWAII, HONDURAS, JAMAICA, JAPAN, JOHNSTON ISLANDS, KOREA SOUTH, LEEWARD ISLANDS, MARIANA ISLANDS, MARSHALL ISLANDS, MEXICO, MICRONESIA, MIDWAY ISLANDS, MONTSERRAT, MYANMAR, NICARAGUA, OKINAWA, PALAU, PANAMA, PERU, PHILIPPINES, PUERTO RICO, SAMOA, ST KITTS AND NEVIS, ST LUCIA, ST VINCENT, SURINAM, TAIWAN, TRINIDAD & TOBAGO, UNITED STATES OF AMERICA, VENEAUELA, VIETNAM, VIRGIN ISLANDS

| Manufacturer: | TWSAFE INC.                              |
|---------------|------------------------------------------|
| Address:      | 7F, 428, Dung-hwa Rd., Bei-tung District |
|               | Taichung 406, Taiwan                     |
| Telephone:    | 886-4-22924477                           |
| Fax:          | 886-4-22923947                           |
| Email:        | marketing@oosec.com                      |